# WT5500 v1.3 Installation Instructions

# English, Français, Nederlands, Deutsch

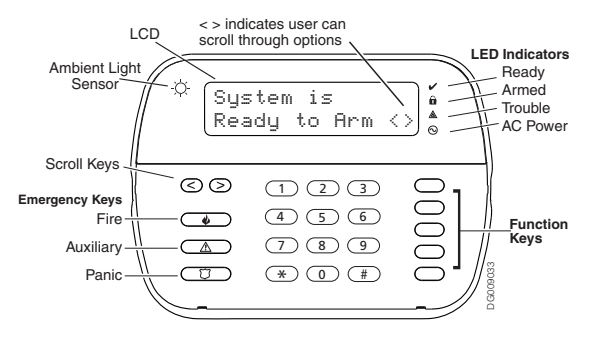

WARNING: Please refer to the System Installation Manual for information on limitations regarding product use and function, and information on the limitations as to liability of the manufacturer. These instructions are to be used in conjunction with the appropriate Control Panel Installation Manual, with which this equipment is intended to be used. This Installation Sheet applies to the following models: WT5500-433 / WT5500P-433 / WT5500P-868.

Operating Instructions shall be made available to the user.

Do not dispose of expended batteries as unsorted municipal waste. Consult your local rules and /or laws regarding the recycling of batteries. Some of the materials that are found within the battery could become toxic if not disposed properly and/or may affect the environment, and indirectly everybody's health.

The Model WT5500(P)-433 Wireless Keypad has been certified by Telefication according to EN50131-1:2006 + A1:2009, EN50131-3:2009, for Grade 2, Class II.

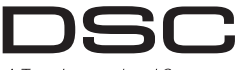

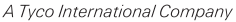

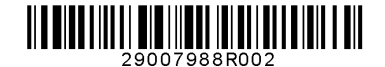

## Installation Instructions

The WT5500 Wireless Keypad is compatible with the PC9155 and SCW9055/SCW9057 Wireless Panels.

# Specifications

- Temperature range: -10°C to + 55°C (14°F to 131°F)
- Humidity (MAX): 93%R.H.
- Plastic enclosure protection degree: IP30, IK04
- Power adaptor output voltage: 4.5VDC @ 0.5A
- Models US/Latin America: SA103A-0506-6U: Canada: SA103A-0506-6: EU: SA103A-0506G-6; UK: SA106C-05BS; AUS./NZ: SA106C-05AS; Ching: SA106C-05HS
- Battery: 4 AA. 1.5 V. Energizer Alkaline
- Low Battery Indication: 2.2 V
- WT5500 current draw: 50mA
- Wall-mount tamper
- 5 programmable function keys
- Ready (Green LED), Armed (Red LED), Trouble (Yellow LED), AC (Green LED)
- Frequency: 433.92MHz (WT5500-433/WT5500P-433 only)
- Frequency: 868.35MHz (WT5500-868/WT5500P-868 only)

### NOTE: DSC recommends that the keypad be powered by the AC adaptor and the batteries for EN installations

NOTE: When the power adapter is used, batteries provide minimum 24h back-up.

# Unpacking

The WT5500 keypad package is available in five distinct configurations: Wall Mount, Wall Mount w/Proximity, Desk Stand, Accessory Kit and Proximity Taas only. The contents of each are described below. Keypad contains patented technology for the Proximity Tag.

WT5500DMK - ACCESSORY KIT

WT5500P - WALL MOUNT/PROX TAG

1 PT4 or PT8 Prox Tag (433MHz/868MHz)

1 PT4 or PT8 Prox Tag (433MHz/868MHz)

1 WT5500DMK Keypod

1 Hardware Pack

1 Power Adaptor

1 WT5500P Keypod

1 Installation Manual

1 Inner Door Sticker

4 AA Botteries

1 Hardware Pack

PROXIMITY TAGS ONLY

1 Installation Manual

1 WT5500BRK Wall Bracket

### WT5500 - WALL MOUNT

- 1 WT5500 Keypad
- 1 WT5500BRK Wall Bracket
- 1 Installation Manual
- 1 Inner Door Sticker
- 4 AA Batteries
- 1 Hardware Pack

## WT5500D - DESK STAND

- 1 WT5500 Keypad
- 1 WT5500DMK Desk Stand
- 1 WT5500BRK Wall Bracket
- 1 Installation Manual
- 1 Inner Door Sticker
- 1 Power Adaptor
- 4 AA Batteries
- 2 Hardware Packs

# Mounting

You should mount the keypad where it is accessible from designated points of entry and exit. Once you have selected a dry and secure location, perform the following steps to mount the keypad.

## Wall Mounting Plate

1. Locate the screw holes (4) at each corner of the mounting plate.

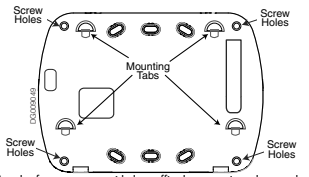

- 2. Use the four screws provided to affix the mounting plate to the wall; ensure the mounting tabs are facing you (see above diagram).
- 3. Align the four mounting slots in the WT5500 housing with the four mounting tabs protruding from the mounting plate.
- 4. Slide the keypad into place.
- 5. Firmly but carefully snap the keypad down onto the mounting plate.

6. To fasten the keypad securely onto the mounting plate, locate the two screw holes in the bottom of the mounting plate then, using the two screws provided in the hardware pack, screw the keypad into place.

# Desk Stand - WT5500D

- 1. Insert the four rubber feet (found in the hardware pack) into the indentations provided in the bottom of the desk stand.
- 2 Place the desk stand on a secure, uncluttered surface.
- 3. Align the four mounting slots in the WT5500 housing with the four mounting tabs protruding from the desk stand.
- 4. Slide the keypad into place. Firmly but carefully snap the keypad down onto the desk stand
- 5. To fasten the keypad securely onto the desk stand, locate the two holes in the top corners of the back of the desk stand. Using the two screws provided, screw the keypad to the desk stand.

# Apply Battery Power

- 1. Slide the keypad up and out from the mounting plate/desk stand (removing the screws first if required). The battery compartment is open and visible at the back of the keypad.
- 2. Insert the batteries as directed on the back of the keypad. Ensure the correct polarity is observed.
- Replace the keypad on the mounting plate / desk stand.

# CAUTION · Do not mix old batteries with new ones

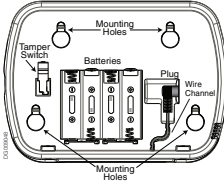

# Apply AC Power

- 1. Slide the keypad up and out from the mounting plate / desk stand.
- 2. Locate the power adaptor lack at the back of the keypad housing.
- 3. Place the adaptor plug in the housing indentation, perpendicular to the keypad. Insert the adaptor plua firmly into the jack.
- 4. Pivot the adaptor plug downwards so that it fits flush with the housing. Guide the AC wire along the channel provided in the keypad housing; the wire will extend through the bottom of the housing.
- 5. Replace the keypad on the mounting plate/desk stand (in the latter case, a further channel is provided in the bottom of the desk stand. Guide the AC wire along this channel: the wire will extend through an opening in the hack of the stand)
- 6. Plug the adaptor into a wall outlet.

NOTE: Only use the power adaptor (4.5VDC, 0.5A, 2.25W) supplied with the kit.

CAUTION: The socket-outlet in which the direct plug-in adaptor is inserted, must be close to the keypad and easily accessible. The plug of the adaptor serves as a means of disconnection from the supply mains.

# Programming the Keypad

There are several programming options available for the keypad (see below). Programming the keypad is similar to programming the rest of the system. To turn an option on/off, press the number corresponding to the option on the number pad. The numbers of the options that are currently turned on will be displayed along the top of the ICD. For information on programming the rest of your security system, please refer to your system's Installation Manual.

# Language Programming

- 1. Hold the [<][>] keys for 2 seconds to enter Language Programming.
- Scroll to the desired language and press [\*] to select.
- 3. To reset custom labels to the selected language, enter [\*][8][Installer Codel[\*].
- 4. Enter [996] [\*]

NOTE: If Section 075. Option 4 is turned off. lanauage programming can only be performed while in Installer's programming.

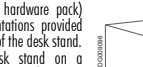

# **Enrolling the Keypad**

The WT5500 must be configured in tandem with your panel in order for the system to function as desired.

- Apply power to the control panel. Keypad enrollment is active during the first two minutes of system power up. Note that the panel's Ready and AC LEDs will be flashing for this two-minute period.
- A WT5500 must be turned on during this two-minute period for it to be assigned to the panel.
- Simultaneously press and hold [\*] and [1]; by doing so you force the keypad to broadcast its ESN (Electronic Serial Number).
- 4. When the keypad has been successfully enrolled this should take less than 5 seconds - on the system, the message 'Enrollment Successful' will be displayed on the keypad LCD for five seconds. The Ready and AC LEDs will return to their previous state.

5. Repeat steps 3 & 4 on each additional keypad to be enrolled (PC9155 only). NOTE: Only one WT5500 can be enrolled with the SCW9055/9057.

# **Programming Labels**

- Use this section to assign a meaningful name (e.g., Front Door, Hallway, etc.) to each zone.
- 2. Enter keypad programming by pressing [\*][8][Installer Code][\*].
- 3. Enter the 3-digit section number for the label to be programmed.
- 4. Use the arrow keys ( <> ) to move the cursor underneath the letter to be changed.
- Press number key 1 through 9, corresponding to the letter you require. For example, pressing number key 2 once will display the letter 0; pressing it again will display the letter E; pressing it a third time will display the letter F; and so an.

[1] - A, B, C, 1 [3] - G, H, I, 3 [5] - M, N, O, 5 [7] - S, T, U, 7 [9] - Y, Z, 9,0 [2] - D, E, F, 2 [4] - J, K, L, 4 [6] - P, Q, R, 6 [8] - V, W, X, 8 [0] - Space

- 6. When the required letter or number is displayed, use the arrow keys (<>) to scroll to the next letter.
- When you are finished programming the Zone Label, press [\*]. Scroll to 'Save' and press [\*] again.
- 8. Repeat Steps 3 through 7 until all Labels are programmed.

# **ASCII Characters**

| 632 | #  | 8.00 | ) | 2. | 647 | <<br>050 | 063 | A<br>194             | 1.4 | ÷<br>197 | Ы<br>229 | g<br>21 | ň | C <br>241 | Σ<br>246 | 253 |
|-----|----|------|---|----|-----|----------|-----|----------------------|-----|----------|----------|---------|---|-----------|----------|-----|
| 1   | \$ | 1    | * |    | :   | =        | g   |                      | 2   |          | S.       | j       | ö | Ω         | X        | 954 |
| 11  | ž  | ζ    | + |    | ;   | ž        | ï   | $\overline{\langle}$ | ÷   | ä        | ρ        | ¢.      | p | ü         | ÿ        |     |

# **Broadcasting LCD Labels**

LCD programming is done using Keypad 1 or, if using the SCW9055/ SCW9057, from the main control panel. Labels are broadcast to all other WT5500 keypads enrolled on the system. Perform the following in order to broadcast labels:

- 1. Program Keypad 1 or the SCW9055/9057 control panel completely.
- Enter keypad programming by pressing [\*][8][Installer Code][\*] at the keypad that was programmed.
- 3. Enter Section [998] and press [★]. The label information is then broadcast. NOTE: This operation may take several minutes.
- 4. When the label broadcast is complete press the [#] key to exit.

NOTE: Label broadcast from Keypad 1 is only compatible with other WT5500 keypads (PC9155 only).

# **Changing Brightness/Contrast**

- 1. Press [\*][6] [Master Code].
- 2. Use the arrow keys (<>) to scroll to Brightness or Contrast Control.
- 3. Press [\*] to select the setting you want to adjust
- Brightness Control: There are multiple backlight levels. Use the arrow keys (<>) to scroll to the desired level. Press [♣] to select.
- Contrast Control: There are four different display contrast levels. Use the arrow keys (<>) to scroll to the desired contrast level. Press [\*] to select.
   To exit, press [#].

NOTE: During battery operation, the keypad uses the ambient light sensor  $\gtrsim$  to automatically adjust the backlighting brightness levels in order to conserve battery life.

# Changing the Buzzer Level

- 1. Press [\*][6] [Master Code].
- 2. Use the arrow keys (<>) to scroll to Buzzer Control. Press [\*] to select.
- 3. Use the arrow keys (<>) to scroll to the desired buzzer level among the 21 available selections.
- To exit, press [#].

# **Keypad LED Symbols**

|         | Symbol                  | Description                                                                      |
|---------|-------------------------|----------------------------------------------------------------------------------|
| ~       | Ready Light (green)     | If Ready light is ON, the system is ready to arm.                                |
|         | Armed Light (red)       | If Armed light is ON / Flashing, the system has<br>been armed successfully.      |
| ▲       | System Trouble (yellow) | ON -Indicates that a system trouble is active.<br>Flashing - Keypad low battery. |
| $\odot$ | AC (green)              | ON -Indicates that AC is present at the keypad.                                  |

# Proximity Tags (WT5500P only)

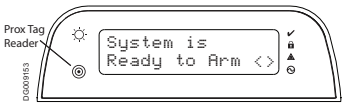

You can use the proximity tag to perform any keypad function that would normally require a user access code. Simply present the tag to the target icon or to the left of the keypad LCD.

## **Enrolling Proximity Tags**

Enrolling a tag on one keypad will enroll it automatically to all WT5500P keypads enrolled on the system.

- Enter [\*][5][Master Code]. You will enter the User Code Edit Select menu.
- Enter a two-digit User Code slot (01-16, 40) to be associated with the proximity tag. Alternatively, scroll to the two-digit user number and press the [\*] key. You will enter the New Code Edit menu.
- 3. Enter the four- or six-digit New Code. The LCD will prompt you to swipe your proximity tog. Otherwise, press the [#] key to exit.
- 4. Present your proximity tag to the keyped. If enrollment is successful, acknowledgement beeps will sound and the keyped LCD will read Tag Enrolled Successfuly. If the proximity tag has been enrolled previously, an error tone will sound. The LCD will read "Duplicate Tag/User Code".
- 5. The keypad will return to the User Code Edit Select menu.

## **Deleting Proximity Tags**

Delete the prox tags from the system when they are lost or no longer needed.

- 1. Enter [\*][5] [Master Code] on the keypad.
- The keypad will display the user number and include the letter 'T' if a prox tag is programmed.
- 3. Enter or select the User Code slot you wish to delete.
- 4. Press [\*] to delete both the user code and the proximity tag.

NOTE: User codes can only be deleted individually.

NOTE: User 40 - Master Code cannot be deleted; a deletion attempt on this user code will delete the proximity tag only.

NOTE: A user code, once deleted, must be re-enrolled before it can be used again.

| Hereby, DSC, declares that this device is in compliance with the essential<br>requirements and other relevant provisions of Directive 1999/5/EC.<br>The complete R&TTE Declaration of Conformity can be found at<br>http://www.dec.com/listings_index.aspx |  |
|----------------------------------------------------------------------------------------------------|--|
| (CZE) DSC jako výrobce prohlašuje, že tento výrobek je v souladu se všemi<br>relevantními požadatvky směrnice 1998/S/EC. (DAN) DSC erklærer herved at denne komponenten overholder alle viktige krav samt<br>andre bestemmelser gitt i direktiv 1999/S/EC. |  |
| (DUT) Hierbij verklaart DSC dat dit toestel in overeenstemming is met de eisen en<br>bepalingen van richtlijn 1999/5/EC.                                                                                                    |  |
| (FIN) DSC vakuuttaa laitteen täyttävän direktiivin 1999/5/EC olennaiset vaatimukset.                                                                                                    |  |
| (FRE) Par la présente, DSC déclare que ce dispositif est conforme aux exigences<br>essentielles et autres stipulations pertinentes de la Directive 1999/5/EC.                                                                                              |  |
| (GER) Hierdurch erklärt DSC, daß dieses Gerät den erforderlichen Bedingungen und<br>Vorrausetzungen der Richtlinie 1999/5/EC entspricht.                                                                                                    |  |
| (GRE) Δία του παρόντος, η DSC, δηλώνει ότι αυτή η συσκευή είναι σύμφωνη με τις<br>ουσιώδης απαιτήσεις και με όλες τις άλλες σχετικές αναφορές της Οδηγίας 1999/5/ΕC.                                                                                       |  |
| (ITA) Con la presente la Digital Security Controls dichiara che questo prodotto è<br>conforme ai requisiti essenziali ed altre disposizioni rilevanti relative alla Direttiva<br>1999/05/CE.                                                               |  |
| (NOR) DSC erklærer at denne enheten er i samsvar med de grunnleggende krav og<br>øvrige relevante krav i direktiv 1999/5/EF.                                                                                                    |  |
| (POL) DSC oświadcza, że urządzenie jest w zgodności z zasadniczymi wymaganiami<br>oraz pozostałymi stosownymi postanowieniami Dyrektywy 1999/5/WE.                                                                                                    |  |
| (POR) Por este meio, a DSC, declara que este equipamento está em conformidade<br>com os requisitos essenciais e outras determinações relevantes da Directiva<br>1999/5/EC.                                                                                 |  |
| (SPA) Por la presente, DSC, declara que este equipo está en conformidad con los<br>requisitos esenciales y otros requisitos relevantes de la Directiva 1999/5/EC.                                                                                          |  |
| (SWE) DSC bekräftar härmed att denna apparat uppfyller de väsentliga kraven och<br>andra relevanta bestämmelser i Direktivet 1999/5/EC.                                                                                                    |  |

#### Limited Warranty

Digital Security Controls (DSC) warrants that for a period of 12 months from the date of purchase, the product shall be free of defects in materials and workmanship under normal use and that in fulfilment of any breach of such warranty. DSC shall at its option, repair or replace the defective equipment upon return of the equipment to its repair depot. This warranty applies only to defects in parts and workmanship and not to damage incurred in shipping or handling, or damage due to causes beyond the control of DSC such as lightning, excessive voltage, mechanical shock, water damage, or damage arising out of abuse, alteration or improper application of the equipment. The foregoing warranty shall apply only to the original buyer, and is and shall be in lieu of any and all other warranties, whether expressed or implied and of all other obligations or liabilities on the part of DSC. DSC neither assumes responsibility for, nor authorizes any other person purporting to act on its behalf to modify or to change this warranty, nor to assume for it any other warranty or liability concerning this product. In no event shall DSC be liable for any direct, indirect or consequential damages, loss of anticipated profits, loss of time or any other losses incurred by the buver in connection with the purchase, installation or operation or failure of this product. WARNING: DSC recommends that the entire system be completely tested on a regular basis. However, despite frequent testing, and due to, but not limited to, criminal tampering or electrical disruption, it is possible for this product to fail to perform as expected. Important Information: Changes or modifications not expressly approved by DSC could void the user's authority to operate this equipment.

#### EN50131-1 Grade 2, Class 2, EN50131-6 Type B

Important Information: Changes/modifications not expressly approved by DSC could void the user's authority to operate this equipment.

IMPORTANT - READ CAREFULLY: DSC Software purchased with or without Products and Components is copyrighted and is purchased under the following license terms:

 This End-User License Agreement ("EULA") is a legal agreement between You the company, individual or entity who acquired the Software and any related Hardware) and **Digital Security Controls, a division of Tyce Safety Products Canada** Ld. ("DSC"), the manufacture of the integrated security systems and the developer of the software and any related products or components ("HARDWARE") which You acquired.

 If the DSC software product ("SOFTWARE PRODUCT" or "SOFTWARE") is intended to be accompanied by HARDWARE, and is NOT accompanied by new HARDWARE You may not use, copy or install the SOFTWARE PRODUCT. The SOFTWARE PRODUCT includes computer software, and may include associated media printed materials and "online" or electronic documentation.

 Any software provided along with the SOFTWARE PRODUCT that is associated with a separate end-user license agreement is licensed to You under the terms of that license agreement.

 By installing, cogving, downloading, storing, accessing or otherwise using the SOFTWARE PRODUCT. You agree unconditionally to be bound by the terms of this EULA, even it this EULA is deemed to be a modification of any previous arrangement or contract. If You do not agree to the terms of this EULA, DSC is unwilling to license the SOFTWARE PRODUCT to You, and You have no right to use it. SOFTWARE PRODUCT LICENSE.

The SOFTWARE PRODUCT is protected by copyright laws and international copyright treaties, as well as other intellectual property laws and treaties. The SOFTWARE PRODUCT is licensed, not sold.

#### 1. GRANT OF LICENSE This EULA grants You the following rights:

(a) Software Installation and Use - For each license You acquire, You may have only one copy of the SOFTWARE PRODUCT installed.

(b) Storage/Network Use - The SOFT/MARE PPODUCT may not be installed, accessed, displayed, run, shared or used concurrently on or from different computers, including a workstation, terminal or other digital electronic device ("Device"). In other words, if You have several workstations, You will have to acquire a license for each workstation where the SOFT/WARE will be used.

(c) Backup Copy - You may make back-up copies of the SOFTWARE PRODUCT, but You may only have one copy per license installed at any given time. You may use the back-up copy solely for archival purposes. Except as expressly provided in this EULA, You may not otherwise make copies of the SOFTWARE PRODUCT, including the printed materials accompanying the SOFTWARE.

#### 2. DESCRIPTION OF OTHER RIGHTS AND LIMITATIONS

(a) Limitations on Reverse Engineering, Decompilation and Disassembly -You may not reverse engineer, decompile or disassemble H Sovi CIT except and only to the extent that such activity is expressly permitted by applicable law notwithstanding this limitation. You may not make any changes or modifications to the Northere, without the written permission of an diffect of DCS. You may not renewe any proprietary notices, marks or labels from the Stohare Product. You shall institute resonable measures to tensure complicative with the terms and conditions of this EULA.

(b) Separation of Components - The SOFTWARE PRODUCT is licensed as a single product. Its component parts may not be separated for use on more than one HARDWARE unit.

(c) Single INTEGRATED PRODUCT - If You acquired this SOFTWARE with HARDWARE, then the SOFTWARE PRODUCT is licensed with the HARDWARE as a single integrated product. In this case, the SOFTWARE PRODUCT may only be used with the HARDWARE as set forth in this EULA.

(d) Rental - You may not rent, lease or lend the SOFTWARE PRODUCT. You may not make it available to others or post it on a server or web site.

(e) Software Product Transfer - You may transfer all of Your rights under this EULA only as part of a permanent sale or transfer of the HARDWARE, provided You retain no copies, You transfer all of the SOFTWARE PRODUCT (including all component parts, the media and printed materials, any upgrades and this EULA), and provided the recipient agrees to the terms of this EULA. If the SOFTWARE PRODUCT is an upgrade, any transfer must also include all prior versions of the SOFTWARE PRODUCT.

(f) Termination - Without prejudice to any other rights, DSC may terminate this EULA if You fail to comply with the terms and conditions of this EULA. In such event, You must destroy all copies of the SOFTWARE PRODUCT and all of its component parts.

(g) Trademarks - This EULA does not grant You any rights in connection with any trademarks or service marks of DSC or its suppliers.

3. COPTRIGHT – All title and intellectual property rights in and to the SOFTWARE PRODUCT (including but not limited to any misses, photographs, and text incorporated into the SOFTWARE PRODUCT), the accompanying printed materials, and any copies of the SOFTWARE PRODUCT, are once the york of the SOFTWARE PRODUCT. The accessed through use of the SOFTWARE PRODUCT are the property of the accessed through use of the SOFTWARE PRODUCT are the property of the intellectual property lease and treates. This EULA grants You may not convert lease state states. This EULA grants You may not convert lease state states. This EULA grants You may not convert lease state states. This EULA grants You may not convert and the suppliers.

 EXPORT RESTRICTIONS - You agree that You will not export or re-export the SOFTWARE PRODUCT to any country, person, or entity subject to Canadian export restrictions.

 CHOICE OF LAW - This Software License Agreement is governed by the laws of the Province of Ontario, Canada.

6. ARBITRATION - All disputes arising in connection with this Agreement shall be determined by final and binding arbitration in accordance with the Arbitration Act and the parties agree to be bound by the arbitrator's decision. The place of arbitration shall be Toronto, Canada, and the language of the arbitration shall be English.

#### 7. LIMITED WARRANTY

(a) NO WARRANTY - DSC PROVIDES THE SOFTWARE "AS IS" WITHOUT WARRANTY, DSC DOES NOT WARRANT THAT THE SOFTWARE WILL MEET YOUR REQUIREMENTS OR THAT OPERATION OF THE SOFTWARE WILL BE UNINTERRUPTED OR ERROR-FREE.

(b) CHANGES IN OPERATING ENVIRONMENT - DSC shall not be responsible for problems caused by changes in the operating characteristics of the HARDWARE, or for problems in the interaction of the SOFTWARE PRODUCT with non-DSC-SOFTWARE or HARDWARE PRODUCTS.

(c) LIMITATION OF LIABILITY; WARRANTY REFLECTS ALLOCATION OF RISK - IN ANY EVENT, IF ANY STATUTE IMPLIES WARRANTIES OR CONDITIONS NOT STATED IN THIS LICENSE AGREEMENT, DSCS ENTITIE LIABILITY UNDER ANY PROVISION OF THIS LICENSE AGREEMENT SHALL BE LIMITED TO THE GRAFATE OF THE AMOUNT ACTUALITY PAD BY YOU TO LICENSE THE SOFTWARE PRODUCT AND FIVE CANADIAN DOLLARS (CADS.SOU) ESCAUSE SOME JURISDICTIONS DO NOT ALLOW THE EXCLUSION OR LIMITATION OF LIABILITY FOR CONSEQUENTIAL OR INCIDENTAL DAMAGES, THE ABOVE LIMITATION MAY NOT APPLY TO YOU.

(d) DISCLAIMER OF WARRANTES - THIS WARRANTY CONTAINS THE ENTIRE WARRANTY AND SHALL BE IN LEV OF ANY ADA LLI OTHER WARRANTES. WHETHER EVPRESSED OR IMPLED (INCLUDING ALLI MPLIED WARRANTES DO MERCHANTABLITY OF ITNESS FOR A PARTICULAR PUPPOSE) AND OF ALL OTHER OBLICATIONS OR LABLITES ON THE PART OF DSC. DSC MAKES NO OTHER WARRANTES. DSC NETHER SSUMES NOR ANTIONEZES ANY OTHER PERSON PUPPORTING TO ACT ON TIS BEHALF TO MODIFY OR TO CHANGE HIS WARRANTY. NOR TO ASSUME FOR AUTOREST ANY OTHER WARRANTY OR LIABUTY CONCENTION FILS SOFTWARE PRODUCT.

(c) EXCLUSIVE REMERY AND LIMITATION OF WARRAWY - UNDER NO DECIMINATIONES SHALL DCS DE LIABLE FOR ANY SPECIAL, NOEDENTAL CONSEQUENTIAL OR INDIRECT DAMAGES BASED UPON BREACH OF WARRAWY, SECH OF CONTRACT HEGLIGENCY STIRCT LIABULTY, OR ANY OTHER LEGAL THEORY, SUCH DAMAGES INCLUDE BUT ARE NOT LIMITED TO, LOSS OF PROFITS, LOSS OF THE SECH OF CONTRACT HEGLIGENCY STIRCT LIABULTY, OST OF CAPITAL COST OF SUBSTITUTE OR REPLACEMENT FOURMENT, FACURES OR SERVICES, DOWN TIME, PURCHASES TIME, THE CLAIMS OF THEID PARTIES OR SERVICES, DOWN TIME, PURCHASES THE HIC CLAIMS OF THEID PARTIES, CAPSILIE FOR NULUHY OF PROFERTY WARANING: DSC recommends that the entire system be is obselied for the SOFTWARE PRODUCT to fail to partom as executed.

#### FCC Compliance Statement

Caution: Changes or modifications not expressly approved by Digital Security Controls could void your authority to use this equipment.

This equipment generates and uses radio frequency energy and if not installed and used properly, in strict accordance with the manufacturer's instructions, may cause interference to radio and television reception. It has been type tested and found to comply with the limits for Class B device in accordance with the specifications in Subpart "B" of Part 15 of FCC Rules, which are designed to provide reasonable protection against such interference in any residential installation. However, there is no guarantee that interference will not occur in a particular installation. If this equipment does cause interference to television or radio reception, which can be determined by turning the equipment off and on, the user is encouraged to try to correct the interference by one or more of the following measures: (i) Re-orient the receiving antenna: (ii) increase the separation between the equipment and receiver: (iii) connect the equipment into an outlet on a circuit different from that to which the receiver is connected. If necessary, the user should consult the dealer or an experienced radio/ television technician for additional suggestions. The user may find the following booklet prepared by the FCC helpful: "How to Identify and Resolve Radio/Television Interference Problems". This booklet is available from the U.S. Government Printing Office, Washington, D.C. 20402, Stock # 004-000-00345-4.

This Class B digital apparatus complies with Canadian ICES-003.

Cet appareil nuïmérique de la classe B est conforme à la norme NMB-003 du Canada. IC:160A-WT5500: The term IC before the radio certification number signifies that the Industry Canada technical specifications were met.

The trademarks, logos, and service marks displayed on this document are registered in the United States for other countries]. Any misses of the trademarks is strictly prohibited and Typo International Ltd will aggressively enforce its intellectual property rights to the fullest extent of the law, including pursuit of criminal prosecution wherever necessary. All trademarks not owned by Typo International Ltd, are the property of their respective owners, and are used with permission or allowed under applicable laws. Product Otherings and specifications are subject to change without notice. Actual products may vary from photos. Not all products include all features. Availability varies by region; contact your sails representative.

# **Keypad Function Key Programming**

Enter keypad programming by pressing [\*][8][Installer Code][\*][000]. Press 1 through 5 for individual function key programming.

## [1]-[5] Function Key Assignment

|     | Function Key   | Button     | Valid<br>Range | Default | Function     |          |
|-----|----------------|------------|----------------|---------|--------------|----------|
| [1] | Function Key 1 | Â          | 00 - 33        | 03      | Stay Arm     |          |
| [2] | Function Key 2 | $\bigcirc$ | 00 - 33        | 04      | Away Arm     |          |
| [3] | Function Key 3 |            | 00 - 33        | 06      | Chime On/Off | <u> </u> |
| [4] | Function Key 4 | $\otimes$  | 00 - 33        | 08      | Bypass       |          |
| [5] | Function Key 5 |            | 00 - 33        | 16      | Quick Exit   |          |

# **Keypad Function Keys**

Please see your system installation manual for more details on the function key options below.

| [00] - Null            | [06] - Chime On/Off          | [15] - For Future Use           |
|------------------------|------------------------------|---------------------------------|
| [01] - For Future Use  | [07] - For Future Use        | [16] - Quick Exit               |
| [02] - For Future Use  | [08] - Bypass Mode           | [17] - Activate Stay/Away Zones |
| [03] - Stay Arm        | [09] - [12] - For Future Use | [25] - Instant Stay Arm         |
| <b>[04]</b> - Away Arm | [13] - Command Output 1      | <b>[33]</b> - Night Arm         |
| [05] - No Entry Arm    | [14] - Command Output 2      |                                 |

# **Keypad Programming**

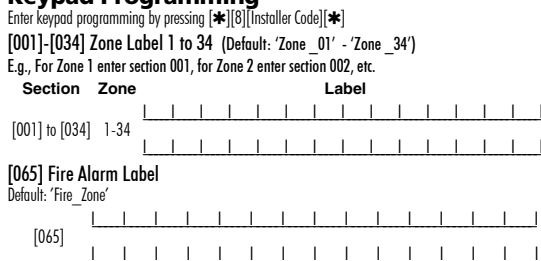

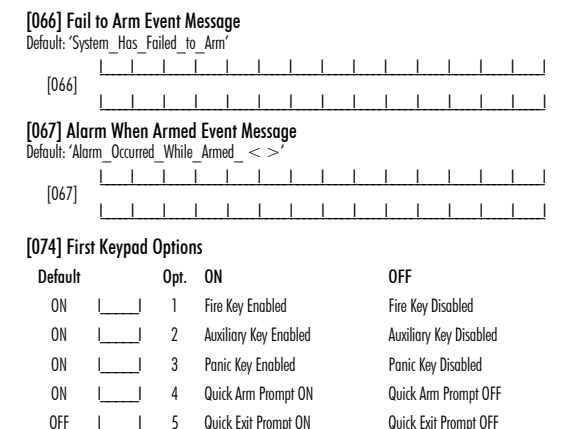

Bypass Options Prompt ON

Hold Key [P] Prompt ON

User Initiated Call-up Prompt ON

6

8

**Bypass Options Prompt OFF** 

Hold Kev [P] Prompt OFF

User Initiated Call-up Prompt OFF

ON

ON

ON

# [075] Second Keypad Options

| Default |    | Opt. | ON                                            | OFF                                                 |
|---------|----|------|-----------------------------------------------|-----------------------------------------------------|
| ON      |    | 1    | Local Clock Display ON                        | Local Clock Display OFF                             |
| OFF     |    | 2    | Local Clock Displays 24-hr Time               | Local Clock Displays AM/PM                          |
| ON      |    | 3    | Auto Alarm Scroll ON                          | Auto Alarm Scroll OFF                               |
| ON      | L] | 4    | Language Selection Available From Any<br>Menu | Language Selection Available in<br>Installer's Only |
| OFF     |    | 5    | Power LED Enabled                             | Power LED Disabled                                  |
| ON      |    | 6    | Power LED Indicates AC Present ON             | Power LED Indicates AC Present OFF                  |
| ON      |    | 7    | Alarms Displayed While Armed                  | Alarms Not Displayed While Armed                    |
| OFF     |    | 8    | Auto-Scroll Open Zones ON                     | Auto-Scroll Open Zones OFF                          |

# [076] Third Keypad Options

| Default |    | Opt | ON                                        | OFF                                        |
|---------|----|-----|-------------------------------------------|--------------------------------------------|
| OFF OFF | LI | 1   | Armed LED On in Sleep Mode                | Armed LED Off in Sleep Mode                |
| ON      | LI | 2   | Keypad Status Shows Stay Arm              | Keypad Status Shows Stay/Away Arm          |
| OFF ON  | II | 3   | Trouble Acknowledgement<br>Prompt Enabled | Trouble Acknowledgement Prompt<br>Disabled |
| ON      | LI | 4   | Ambient Light Sensor ON                   | Ambient Light Sensor OFF                   |
| ON      | LI | 5   | Late to Open Prompts                      | Late to Open Prompts                       |
| ON      |    | 6   | Power Save Mode ON                        | Power Save Mode OFF                        |
| OFF     |    | 7   | For Future Use                            | For Future Use                             |
| OFF ON  |    | 8   | Local RF Jam Detect Enabled               | Local RF Jam Detect Disabled               |

NOTE: Programming options indicated in GREY are required for systems compliant with EN50131-1 and EN50131-3 standards. Section [076]: 1=0FF, 3=0N, 8=0N.

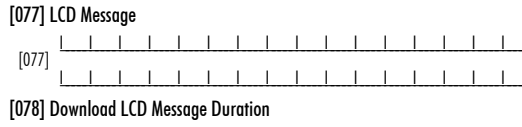

Default: 003 I (Valid entries are 000-255), 000 = Unlimited Message Display This number represents the number of times the downloaded message is cleared by pressing any key

# after the message has timed out. [100] CO Detector Alarm Label Default: 'CO Alarm Evacuate Area' Section/Label [100 [101] System Label Default: 'System' Section/Label [101] [120] Partition 1 Command Output #1 Default: 'Command O/P 1' Section/Label [120] [121] Partition 1 Command Output #2 Default: 'Command O/P 2' Section/Label [121]

- [996] Reset Programmable Labels to Factory Defaults
- [997] View Software Version
- [998] Global Label Broadcast
- [999] Reset Keypad Programming to Factory Defaults

| NOTES | <br> |
|-------|------|
|       | <br> |
|       | <br> |
|       | <br> |
|       | <br> |
|       |      |
|       | <br> |
|       | <br> |
|       | <br> |
|       | <br> |
|       |      |
|       | <br> |
|       | <br> |
|       | <br> |
|       | <br> |
|       |      |
|       | <br> |
|       | <br> |
|       | <br> |

| NOTES | <br> |
|-------|------|
|       | <br> |
|       | <br> |
|       | <br> |
|       | <br> |
|       | <br> |
|       | <br> |
|       | <br> |
|       | <br> |
|       | <br> |
|       | <br> |
|       | <br> |
|       | <br> |
|       | <br> |
|       | <br> |
|       | <br> |
|       | <br> |
|       | <br> |
|       | <br> |
|       | <br> |

# Instructions d'installation du WT5500 v1.3

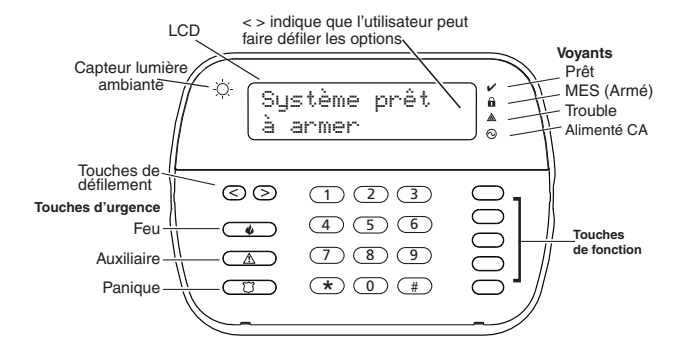

MISE EN GARDE : Ce manuel contient des renseignements sur les limites de l'utilisation et du fonctionnement de ce produit ainsi que des renseignements sur les limites relatives à la responsabilité du fabricant. Ces instructions doivent être utilisées avec le Manuel d'installation de la centrale de contrôle approprié pour lequel ce dispositif a été conçu.

Cette notice d'installation s'applique aux modèles suivants : WT5500-433 / WT5500-868 / WT5500P-433 / WT5500P-868.

Le mode d'emploi doit être donné à l'utilisateur.

Ne jetez pas les piles usée dans les déchets municipaux non triés. Consultez les règlements et/ou lois de votre région concernant le recyclage des piles. Certains matériels qui se trouvent dans la pile pourraient devenir toxiques s'ils ne sont pas éliminés correctement et/ou ils pourraient affecter l'environnement, et indirectement la santé de tous.

Les claviers modèles WT5500(P)-433 ont été homologués par Telefication conformément à EN50131-1:2006 + A1:2009, EN50131-3:2009 pour Grade 2, Classe II.

## Instructions d'installation

Le clavier WT5500 a été conçu pour fonctionner avec la centrale sans-fil PC9155 et SCW9055/SCW9057.

# Caractéristiques

- Plage de température : De -10 °C à + 55 °C (14 °F à 131 °F)
- Humidité (MAX) : 93 % H.R.
- Degré de protection du coffret en plastique : IP30, IK04
- Tension de sortie de l'adaptateur de courant : 4,5 VCC @ 0,5 A
- Modèles É.-U./ SA103A-0506-6U ; Canada : SA103A-0506-6 ; UE : SA103A-0506G-6 ; R.-U. : SA106C-05BS ; AUS./NZ : SA106C-05AS.
- Pile : 4 piles alcalines Energizer AA, 1.5 V
- Indication pile faible: 2.2V
- Appel de courant du WT5500 : 50 mA
- Autoprotection murale
- 5 touches papramétrables
- Prêt (voyant vert), MES (rouge), Trouble (jaune), CA (vert)
- Fréquence : 433,92 MHz (WT5500-433/WT5500P-433 seulement)
- Fréquence : 868.35MHz (WT5500-868/WT5500P-868 seulement)

### REMARQUE: DSC recommande que le clavier soit alimenté par l'adaptateur CA et les piles pour les installations EN.

REMARQUE: Lorsqu'un adaptateur de courant est utilisé, les piles assurent le secours pendant au moins 24h.

# Déballage

L'ensemble du clavier WT5500 est offert en cinq configurations distinctes, installation murale, installation murale avec détection de proximité, socle, ensemble d'accessoires et tags de proximité seulement. Le contenu de chaque configuration est décrit ci-dessous.

### WT5500-INSTALLATION MURALE WT5500DMK - ENSEMBLE D'ACCESSOIRES

- 1 clavier WT5500
- 1 support mural WT5500BRK
- 1 Manuel d'installation
- 1 autocollant pour l'intérieur de la porte
- 4 piles AA
- 1 Paquet de quincaillerie
- WT5500D SOCLE
- 1 Clavier WT5500
- 1 Socle WT5500DMK
- 1 Support mural WT5500BRK
- 1 Manuel d'installation
- 1 autocollant pour l'intérieur de la porte
- 1 Adaptateur de courant
- 4 piles AA
- 2 paquets de quincaillerie

# Installation

Il convient d'installer le clavier à un endroit accessible aux points d'entrée et de sortie désignés. Une fois que vous avez sélectionné un endroit sec et sûr, effectuez les étapes suivantes pour installer le clavier.

## Plaque de montage murale

1. Trouvez les trous de vis (4) à chaque coin de la plaque de montage.

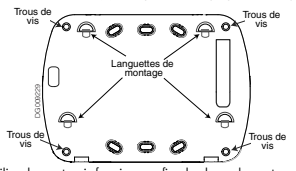

- Utilisez les quatre vis fournies pour fixer la plaque de montage au mur, vérifiez que les languettes de montage vous font face (voir diagramme cidessus).
- 3. Alignez les quatre fentes de montage du boîtier du WT5500 avec les quatre languettes de montage ressortant de la plaque de montage.
- 4. Faites glisser le clavier à sa place.
- Fermement, mais soigneusement, enclenchez le clavier sur la plaque de montage.
- 6. Pour fixer le clavier de manière plus sûre sur la plaque de montage, trouvez les deux trous de vis au bas de la plaque de montage puis, à l'aide des deux vis fournies dans le paquet de quincaillerie, vissez le clavier en place.

# Socle - WT5500D

- Insérez les quatre pieds en caoutchouc (qui se trouvent dans le paquet de quincaillerie) dans les indentations sous le sorde.
- 2. Placez le socle sur une surface sécuritaire et nette
- Alignez les quatre fentes de montage du boîtier du WT5500 avec les quatre languettes de montage ressortant du socle.
- Faites glisser le clavier à sa place. Fermement, mais soigneusement, enclenchez le clavier sur le socle.
- 5. Pour fixer le clavier de manière plus sûre sur le socle, trouvez les 2 trous de vis aux coins supérieurs à l'arrière du socle puis, à l'aide des deux vis fournies dans le paquet de quincaillerie, vissez le clavier au socle.

## Mise sous tension de la pile

- Faites glisser le clavier vers le haut et enlevez-le de la plaque de montage ou du socle (enlevez d'abord les vis si nécessaire). La porte pour les quatre piles AA est ouverte et visible à l'arrière du clavier.
- Însérez les piles conformément aux instructions au dos du clavier. Vérifiez que la polarité est respectée.
- 3. Replacez le clavier sur la plaque de montage/socle.

## Attention – Ne pas mélanger de nouvelles batteries avec les vieilles.

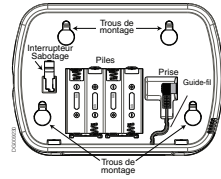

# Mise sous tension CA

- Faites glisser le clavier vers le haut et enlevez-le de la plaque de montage ou du socle.
- 2. Trouvez la prise de l'adaptateur de courant au dos du boîtier du clavier.
- Placez la fiche de l'adaptateur dans l'indentation du boîtier, perpendiculairement au clavier. Insérez la fiche de l'adaptateur fermement dans la prise.
- 4. Faites pivoter la fiche de l'adaptateur vers le bas de sorte qu'il soit encastré dans le boîtier. Passez le fil CA le long du guide-fil se trouvant sur le boîtier du clavier ; le fil passera enfin au fond du boîtier.
- Replacez le clavier sur la plaque de montage/le socle (dans ce dernier cas, un autre guide-fil se trouve sous le socle). Guidez le fil CA le long de ce chemin de câbles ; le fil passera dans une ouverture au dos du socle).
- 6. Branchez l'adaptateur dans une prise de courant murale.

REMARQUE: Utilisez uniquement l'adaptateur de courant (4,5 V.c.c., 0,5 A, 2,25 W) fourni dans la trousse.

REMARQUE: La prise de courant dans laquelle l'adaptateur à enfichage direct est inséré doit être près du clavier et facilement accessible. La fiche de l'adaptateur sert de moyen de déconnexion du câble d'alimentation principale.

# Paramétrage du Clavier

Plusieurs options de paramértage sont offertes pour le davier (voir ci-dessous). Le paramértage du davier est similaire au paramétrage du reste du système. Pour activer ou désactiver une option, saisissez le chiffre caregondant à l'aption sur le davier numérique. Les chiffres des aptions actuellement activées seront affichés en haut de l'écran LCD. Pour des renseignements sur la manière de paramétrer le reste de votre système de sécurité, veuillez consulter le manuel d'installation de votre système.

# Sélection de la langue

- Maintenez les touches (<>) pendant 2 secondes pour saisir le paramétrage de la langue.
- 2. Faites défiler jusqu'à la langue désirée et saisissez [\*] pour sélectionner.
- Pour rétablir les étiquettes programmable à la langue sélectionnée, appuyant [\*][8][Code Installateur][\*].
- 4. Appuyez [996][**\***]

REMARQUE: Si la Section 075, Option 4 est désactivée, la sélection de la langue ne peut se faire que dans le mode Installateur.

- 1 clavier WT5500DMK
   1 sachet de quincaillerie
- 1 Adaptateur de courant
- WT5500P INSTALLATION MURALE/TAG DE Proximité
- 1 clavier WT5500P
- 1 support mural WT5500BRK
- 1 Manuel d'installation
- 1 autocollant pour l'intérieur de la porte
- 4 piles AA
- 1 Matériel
- 1 tag de proximité PT4/PT8 (433/868MHz)

## TAGS DE PROXIMITÉ SEULEMENT

- 1 tag de proximité PT4/PT8 (433/868 MHz)
- 1 Manuel d'installation

# Enregistrement du clavier

Le WT5500 doit être configuré en même temps que le la centrale (PC9155/ SCW9055/9057) pour que le système fonctionne bien.

- Mettez la centrale sous tension. La centrale sera alertée par toute activité d'enregistrement de clavier pendant deux minutes. Veuillez noter que les voyants Prêt et AC de la centrale clignotent pendant cette période de 2 minutes
- 2. Un WT5500 doit être allumé durant cette période de deux minutes pour qu'il soit assigné à la centrale.
- 3. Appuyez simultanément sur [\*] et [1] et maintenez ; ce faisant, vous obligez le clavier à diffuser son ESN (numéro de série électronique).
- 4. Lorsque le clavier a été attribué -- cela devrait prendre moins de 5 secondes -- sur le système, le message « Enregistrement réussi » sera affiché sur le clavier LCD pendant 5 secondes. Les voyants Prêt et AC reviendront à leur état précédent.
- Refaites les étapes 3 et 4 pour chaque clavier supplémentaire à enregistrer (PC9155 seulement)

REMARQUE: Un (1) seul clavier WT5500 peut être enregistré sur le SCW9055/9057.

# Paramétrage des textes

- 1. Utilisez cette section pour assigner un nom significatif (par ex. porte d'entrée, couloir, etc.) pour chaque zone.
- Saisissez le paramétrage du clavier en appuyant sur [\*][8][Code Installateur] [\*]
- 3. Entrez les 3-chiffres du numéro de la section pour que le texte puisse être paramétré.
- 4. Utilisez les touches flèche (<>) pour déplacer le curseur sous la lettre à changer.
- [1] A, B, C, 1 [4] J, K, L, 4 [7] S, T, U, 7 [0] Espace
- [2] D, E, F, 2 [5] M, N, O, 5 [8] V, W, X, 8
- [3] G, H, I, 3 [6] P, Q, R, 6 [9] Y, Z, 9,0
- 5. Appuyez sur les touches 1 à 9 correspondants à la lettre dont vous avez besoin. Par exemple, appuyer sur la touche 2 une fois affichera la lettre D ; appuyer une fois de plus affichera la lettre E ; appuyer une troisième fois affichera la lettre F. etc.
- 6. Lorsaue la lettre ou le chiffre reauis est affiché, utilisez les touches flèches (<>) pour passer à la lettre suivante.
- 7. Lorsque vous avez fini de paramétrer le texte, saisissez [\*]. Faites défiler iusau'à « sauveaarde » et appuvez à nouveau sur [\*].
- 8. Refaites les étapes 3 à 7 jusqu'à ce que tous les textes aient été paramétrés.

# Caractères ASCII

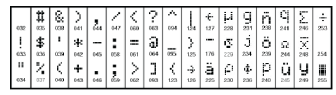

### Transfert des textes vers d'autres claviers

Le paramétrage LCD se fait sur le Clavier 1 ou, si vous utilisez le SCW9055/ 9057, de la centrale. Le paramétrage des textes peut être transféré à tous les claviers WT5500. Effectuez les opérations suivantes pour transférer les textes: 1. Paramétrez complètement le Clavier 1 ou SCW9055/9057.

- 2. Saisissez le paramétrage du clavier en appuyant sur [\*][8][Code Installateur] [\*] au clavier qui a été paramétré.
- 3. Saisissez la section [998] appuvant [\*]. les informations de l'étiquette est transféré

### REMARQUE: Cette opération peut prendre plusieurs minutes.

4. Lorsque le transfert des textes a fini, appuyez sur touche [#] pour sortir. REMARQUE: Le transfert de texte de Clavier 1 ne peut se faire au'avec d'autres claviers WT5500 (PC9155 seulement).

## Changement de la luminosité/contraste

- Saisissez [\*][6] [Code Maître].
- 2. Utilisez les touches flèche (<>) pour défiler jusqu'au contrôle de la luminosité ou du contraste.
- 3. Saisissez [\*] pour sélectionner le réglage que vous désirez ajuster.
- Contrôle de la luminosité : Il y a plusieurs niveaux de rétro éclairage. Utilisez les touches flèche (<>) pour défiler jusqu'au niveau désiré. Saisissez 🖈 pour sélectionner.
- 5. Contrôle du contraste : Il y a quatre niveaux de contraste pour l'affichage. Utilisez les touches flèche (<>) pour défiler jusqu'au niveau de contraste désiré. Saisissez [\*] pour sélectionner.
- 6. Pour sortir, appuyez sur [#].

REMARQUE: Durant le fonctionnement sur piles, le clavier utilise le détecteur de lumière ambiante niveaux de luminosité du rétro éclairage afin de conserver la vie des piles.

## Changement du niveau de l'avertisseur

- Saisissez [\*][6] [Code Maître].
- 2. Utilisez les touches flèches (<>) pour défiler jusqu'au contrôle de l'avertisseur. Saisissez [\*] pour sélectionner.
- 3. Utilisez les touches flèche (<>) pour défiler iusau'au niveau d'avertisseuravertisseur désiré parmi les 21 sélections possibles.
- 4. Pour sortir, appuyez sur [#].

# Symboles des vovants LED sur le clavier

|         | Symbole                | Description                                                                                      |
|---------|------------------------|--------------------------------------------------------------------------------------------------|
| V       | Voyant prêt (vert)     | Si le voyant Prêt est allumé, le système est prêt à<br>être MES.                                 |
| A       | Voyant MES (rouge)     | Si le voyant MES est allumé, le système a bien<br>été mis en service.                            |
| ▲       | Défaut général (jaune) | Allumée -Indique un défaut actif sur le système.<br>Clignotant - Indique pile faible de clavier. |
| $\odot$ | C.A. (vert)            | Indique que le clavier est alimenté.                                                             |

# Taas de proximité (WT5500P seulement)

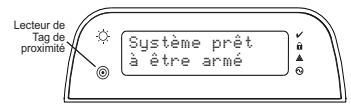

Vous pouvez utiliser les tags de proximité pour effectuer toute fonction de clavier aui exiae normalement un code d'accès utilisateur. Présentez simplement le tag à l'icône ciblée ou sur la gauche de l'écran LCD du clavier.

### Enregistrement des tags de proximité

L'enregistrement d'un tag sur un clavier, l'enregistre automatiquement sur tous les autres claviers WT5500P.

- Saisissez [\*][5] [Code Maître]. Vous entrerez dans le menu Sélectionner Révision code utilisateur
- 2. Saisissez un code deux chiffres de l'adresse (01-16, 40) qui sera associée au tag de proximité. Ou faites défiler jusqu'au numéro à deux chiffres de l'utilisateur et appuyez sur la touche 🗱. Vous entrerez dans le menu Révision de nouveau code,
- 3. Saisissez le Nouveau Code à quatre ou six chiffres Le message-guide affiché vous invite à balayer votre tag de proximité. Autrement, appuyer sur la touche [#] pour sortir.
- 4. Présentez votre tag de proximité au clavier. Si l'enregistrement a réussi, des bips de reconnaissance sont émis et le clavier LCD indique « Tag Enregistre avec Succes ». Si le tag de proximité a déjà été attribué, une tonalité d'erreur retentit. Le clavier LCD indique « Existe Deia Code Taa/Utilisa, »
- Vous reviendrez dans le menu Sélectionner réviser le code utilisateur.

## Suppression des tags de proximité

La suppression des taas de proximité du système lorsau'ils sont perdus ou que l'on n'en a plus besoin.

- 1. Saisissez [\*][5] [Code Maître] sur le clavier.
- 2. Le clavier affiche le premier utilisateur et inclut la lettre « T » si le tag de proximité est paramétré.
- 3. Saisissez ou sélectionnez l'adresse du code utilisateur que vous désirez supprimer.
- Saisissez [\*] pour supprimer le code utilisateur et le tag de proximité.

#### REMARQUE: Le code utilisateur ne peut être supprimé qu'individuellement.

REMARQUE: Utilisateur 40 - Code Maître ne peut pas être supprimé ; la tentative de suppression de ce code utilisateur supprimera seulement le tag de proximité.

REMARQUE: Un code utilisateur, une fois supprimé, doit être réattribué avant de pouvoir être réutilisé.

#### Garantie limitée

Digital Security Controls (DSC) pendant une période de douze mois à partir de la date d'achat. carantit le produit contre toute défectuosité matérielle et d'assemblace dans des conditions normales d'utilisation. Dans l'application de cette garantie. DSC va. lorsqu'elle le juge opportun, en cas de problèmes de fonctionnement, réparer ou remplacer les équipements défectueux dès leur retour à son dépôt de réparation. Cette garantie s'applique seulement aux éléments défectueux et à la main-d'œuvre, et non aux dommages causés lors de l'expédition ou de la manipulation, ni aux dommages dont les causes dépassent le contrôle de DSC telles que la foudre, les surtensions, les chocs mécaniques, les dégâts d'eau ou tout dommage provenant d'abus, de modifications ou de mauvaises utilisations de l'équipement. La garantie susdite n'est valide que pour l'acheteur original et n'est et ne sera que la seule des garanties valables, qu'elle ait été exprimée ou implicite, remplaçant toute autre obligation ou responsabilité de la part de Digital Security Controls. La présente garantie contient la garantie au complet. Digital Security Controls n'autorise aucune autre personne à agir en son nom pour modifier ou changer la présente garantie et n'en assume pas la responsabilité, ni a à assumer en son nom toute autre garantie ou responsabilité concernant le présent produit. En aucun cas, DSC ne pourra être tenue responsable des conséquences directes ou indirectes de dommages relativement à la perte de profits prévus, à la perte de temps ou à toute autre perte subie par l'acheteur en rapport avec l'achat. l'installation et le fonctionnement ou la défaillance du présent produit

AVERTISSEMENT : Digital Security Controls recommande que le systeme soit régulièrement sournis à un essai complet. Cependant, en dépit d'essais régulièrs et à cause d'interventions criminelles, parnes de courant ou autres, il est possible que le fonctionnement du produit ne soit pas conforme aux spécifications.

#### EN50131-1 Grade 2, Class 2, EN50131-6 Type B

IMPORTANT - À LIRE ATTENTIVEMENT : Le logiciel DSC acheté avec ou sans Produits et Composants est protégé par le droit d'auteur et il est acheté conformément aux modalités du contrat de licence :

Ce Contrat de licence druitisation (~ CLU ~) est une entente légale entre Vous (Interteprise, lindivido un entitide qui achtel e la opiciet et tout Matteriet connexe) et Digital Security Controls, une litiale de Tyco Safety Products Canada Ltd. (~ DSC ~), le Baharjand des systèmes de sécurité integrés et le développeur du logiciel et de tout produit ou composant connexe (MATERIELS) que Vous avez acquist.

Si le produit logicie IDSC (- PRODUIT LOGICIL - ou - LOGICIE. -) a dé conque pour étre accompanée par du MATERILE est il vest PAS accompagné par un nouveau MATERIEL, Vous navez pas le droit dutiliser, de copier ou d'instalier le PRODUIT LOGICIE. Le PRODUIT LOGICIEL comprend le logiciei, et peut aussi comprendre des médias connexes, des matériels imprimés et de la documentation - en line - ou électronique.

Tout logicié fourni avec le PRODUIT LOGICIEL qui est lié à un contrat de licence d'utilisation séparé Vous donne des droits conformément aux modalités de ce contrat de licence.

En installant, copiant, téléchargeant, sauvegardant, accédant ou utilisant d'une maniére quelconque le PRODUT IGCIEL, tous accepter inconditionnellement d'être lié par les modalités de ce CLU, même si ce CLU est considéré une modification de tout accord ou contrat amérieur. Si vous n'accepter pas les modalités du CLU, DSC refuse de Vous octroyer une licence d'utilisation du PRODUIT LOGICIEL et Vous naver pas le droit de futilisar.

#### LICENCES DU PRODUIT LOCIGIEL

Le PRODUIT LOGICIEL est protégé par des lois sur le droit d'auteur et des traités internationaux sur le droit d'auteur, ainsi que par d'autres lois et traités de la propriété intellectuelle. Le droit d'utilisation du PRODUIT LOGICIEL est octroyé, pas vendu. 1. OCTROI DE LA LICENCE. Ce CLU yous donne les droits suivants :

I. do not be La technice, de ELD dous domine de dinais survairs. -(a) Installation et utilisation de lugiciel - Ponci Acaune des licences acquises, Yous navez le droit d'installer gu'un seul exemplaire du PRODUIT LOGICIEL (b) Utilisation de stockage en réseau - Le PRODUIT LOGICIEL ne peut pas être installe, accédé, affiché, exécute, partagé ou utilisé simultanément sur des ordnateurs différents, notamment une station de travail, un terminal ou autre dispositif électronique numérique (« Dispositif »). Autrement dit, si Vous avez plusieurs postes de travail, Vous devrez acheter une licence pour chaque poste de travail où le LOGICEL sera utilisé.

(c) Copie de sauvegarde - Vous pouvez faire des copies de sauvegarde PRODUT LOGICEL, mais vous ne pouvez avoir quinue seule copie installée par licence à tout moment. Vous pouvez utiliser une copie de sauvegarde. Hormis ce qui est expressement prévu dans ce CLU, Vous révez pas le droit de faire des copies du PRODUIT LOGICIEL, les matériels imprimés accompagnant le LOGICIEL compris.

#### 2. DESCRIPTIONS D'AUTRES DROITS ET LIMITES (a) Limites relatives à la rétro-ingénierie, à la décompilation et au désas-

semblage — Yous navez pas le droit de désosser, décompiler ou désassembler le PMOUT LOCICEL, saut et souiement dans la mesure dans laquelle une telle activité est explicitement permise par la loi en vigueur, sans égards à ces limites. Yous navez pas le droit de faire des changements ou des modifications, quels qu'ils soient, sans la permission écrite d'un dirigeant de DSC. Vous navez pas le droit de reitrer les noitces, les marques ou les étiquettes privatives du Produit Logiciel. Vous devez instituer des mesures raisonnables pour assure la contormité aux modalités de ce CLU.

(b) Séparation des Composants — Le PRODUIT LOGICIEL est fourni sous licence en tant que produit unique. Ses parties composantes ne peuvent pas être séparées pour être utilisée sur plus d'un MATÉRIEL.

PRODUIT INTÉGRÉ unique — Si vous avec acquis ce LOGICIEL avec du MATÉ-RIEL, le PRODUIT LOGICIEL est autorisé à être utilisé avec le MA TÉRIEL en tant que produit intégré unique. Dans ce cas, le PRODUIT LOGICIEL ne peut être utilisé qu'avec le MATÉRIEL conformément à ce CLU.

(d) Location — Vous n'avez pas le droit de louer, de mettre en bail ou de prêter le PRODUIT LOGICIEL. Vous n'avez pas le droit de le mettre à la disposition d'autres personnes ou de l'afficher sur un serveur ou un site Web.

(e) Transfert du Produit Logiciel — Yous pouvez transfere tous vos droits de ce CLU uniquement dras le carda de la vente ou du transfer permanent du MH2RIEL, à condition que Yous ne conserviez aucune copie, que Yous transferiez tout le PRODUT LOGICEL (tous les composants, les matériels imprimés et autres, toutes les missa à niveau et ce CLU, et a condition que le récipinadira accepte les conditions de ce CLU. Si le PRODUT LOGICEL est une mise à niveau, tout transfert doit dealment inclure toutes les versions antérieures du PRODUT LOGICEL.

(f) Résiliation — Sous réserve de tous ses autres droits, DSC se réserve le droit de résilier ce CLU si Vous ne respectez pas les modalités de ce CLU. Dans ce cas, Vous devez détruire toutes les copies du PRODUIT LOGICIEL et toutes ses parties composantes.

(g) Marques de commerce — Ce CLU ne Vous donne aucun droit relativement aux marques de commerce ou aux marques de service de DSC ou de ses fournisseurs.

#### **3. DROIT D'AUTEUR**

Tous les titres et droits de propriété intellectuelle associés au PPRODUIT LOGICIE. (notamment mais pas seutement aux images, photographies et teates incorporés dans le PRODUIT LOGICIEL, les documents imprimés joints et tout exemplaire un PRODUIT LOGICIEL, not a propriété de ISC et de ses fournisseurs. Yous navez pas le droit de faire des copies des documents imprimés accompagnant le PRODUIT LOGICIEL, tous les titres et droits de propriété intellectuelle associés au contenu qui peut être accédé par le bais du PRODUIT LOGICIEL, sont la propriété du propriétaire respectif du contenu et ils peuvent être protégés par le droit d'auter un autres lois et traités aur la propriété intellectuelle. Ce CU ne Vous octroie pas le droit d'utiliser ces éléments. Tous les droits qui ne sont pas expressement octrovés ar cette CLU, sont réservés an 25C et es fournisseurs.

#### 4. RESTRICTIONS POUR L'EXPORTATION

Vous acceptez le fait que Vous n'exporterez pas ou ne réexporterez pas le PRODUIT LOGICIEL dans tout pays, personne ou entité soumis à des restrictions canadiennes à l'exportation.

#### 5. CHOIX DES LOIS

Ce contrat de licence d'utilisation est régi par les lois de la Province de l'Ontario, Canada. 6. ARBITRATION

Tous les conflits survenant relativement à ce contrat seront résolus par un arbitrage définitif et sans appel conformément à la Loi sur l'arbitrage, et les parties acceptent d'être liées par la décision de l'arbitre. Le lieu de l'arbitration sera Toronto, Canada, et le langage de l'arbitration sera l'anglais.

#### 7. Garantie Restreinte

(a) PAS DE GARANTIE - DSC FOURNIT LE LOGICIEL « EN L'ÉTAT » SANS GARANTIE. DSC NE GARANTIT PAS QUE LE LOGICIEL SATISFERA VOS EXI-GENCES OU QUE L'EXPLOITATION DU LOGICIEL SERA ININTERROMPUE OU SANS ERREUR.

#### (b) CHANGEMENTS DU CADRE D'EXPLOITATION

DSC ne sera pas responsable des problèmes provoqués par des changements dans les caractéristiques du MATERIEL, ou des problèmes d'interaction du PRODUT LOGICIEL avec des LOGICIELS NON-DSC ou AUTRES MATÉRIELS.

#### (c) LIMITES DE RESPONSABILITÉ ; LA GARANTIE REFLÈTE L'AFFECTATION Du Risque

DANS TOUS LES CAS, SI UN STATUT QUELCONQUE SUPPOSE DES GARANTES OU CONDITIONS OUIN E SONT FAS POSTULES DANIS CE CONTRAT DE UCENCE. TOUTE LA RESPONSABILITE ASSUMEE PAR DSC DANS LE CADRE D'UNE DISPO-SITION QUELCONQUE DE CE CONTRAT SERA LIMITÉE AU MONTANT LE PLUS ELEVÉ QUE VOUS AVEZ PARÉ POUR LE CONTRAT DE CE PRODUIT LOGICIEL ET CINO DOLLARS CANADIENS (5 CAN S). PARCE QUE CERTAINES JURIDICTIONS PERMIETTEN PAS L'EXCLUSION OU LES RESTRICTIONS DE RESPONSABILITE POUR DOMMAGES INDIRECTS, CES RESTRICTIONS PEUVENT NE PAS S'APPLI-DURE DAMS VOTER CAS.

#### (d) STIPULATION D'EXONÉRATION DE GARANTIES

ČÉTE GARANTIE CONTIENT LENTIÈRE GARANTIE ET REMEJACE TOUTES LES AUTRES GARANTIES QUELLES SOURT SPRUITES DU MIREICITES NOTAMMENT TOUTES LES GARANTIES IMPLICITES DE MARCHANDISE OU APTITUDE FOUR IN USACE PARTICULIER) ET DE TOUTE AUTRE OBLIGATION OU RESPONSABILITE DE DSC. DSC. DE FAIT AUCURE AUTRE GARANTIE. DSC INSISTUME PAS LA RESPON-DOUTE E INJAMENTE OU DE COMERNE ETES CAMERE INSISTE AUTRE OBLIGATION AUTORITE AUTRE GARANTIE OU RESPONSABILITE CONCERNANT CE PRODUIT LOGICIDE.

#### (e) RECOURS EXCLUSIF ET LIMITE DE GARANTIE

DSC NE SERA EN AUCUN CAS RESPONSABLE DES DOMMAGES PARTICULIERS. ACCIDENTES DO INDÍRICIS DASES SUR IVIE INOSERVATION DE LA GARAN-TIE, UNE RUPTURE DE CONTRAT, UNE NÉGLIGENCE, UNE RESPONSABILITE STRICTE OI O'UDUE AUTRE THEORIE JUNDIQUE DE TELS DOMMAGES INCLUENT NOTAMMENT, MAIS PAS DOCLIS/NEMENT, UNE PERTE DE PROFITS, UN ENDOM-MAGEMENT DU PRODUIT LOGICIO UI O'UTU ATURE E OURPMENT ASSOCIE, LE COUT DU CAPITAL, LE COUT DE REMPLACEMENT OU DE SUBSTITUTION, DES INSTALLATIONS OU SERVICES, UN TEMPS D'ARRET, LE TEMPS DE LACHETEUR, LES REVENDIÇATIONS DE TIERS, Y COMPRIS LES CLIENTS ET LES DOMMAGES AL PROPRIET. MISE EN GARDE : DSC recommade de testar complétement Tensemble du système réquilierement. Toutelois, malgré des essais réguliers, il peut arriver que le fonctionnement du PPODUIT LOGICIL ne soit pas contomme aux attentes en raison notamment, mais pas exclusivement, d'interventions criminelles ou de panose de currant.

Les marques de commerce, logos et marques de service qui apparaissent sur ce document sont enregistrés aux Edus-Unis (ou dans dautes pays). Tout usage inapproprié des marques de commerce est strictement interdit. Tyco International Lud, entend détende vivement ses critis de proprié intellecuelle avec toute la rigueur que permet la loi et intentera des poursuites criminelles si nécessair. Toutes les marques de commerce que ne posséde pas Tyco International Ltd. appartennent à leurs propriétaires respectifs et sont utilisées avec leur permission ou dans le respect des lois en vivouur.

Les produits offerts et leurs spécifications peuvent changer sans préavis. Il est possible que les produits différent des images qui les accompagnent. Tous les produits n'offrent pas toutes les caractéristiques. La disponibilité varie selon les régions: communiquez avec votre reorésentant local.

© Tyco International Ltd., 2011 et ses compagnies respectives. Tous droits réservés • www.dsc.com • Assistance technique : 1-800-387-3630 (Canada, US), 905-760-3000 • Imprimé au Canada

## Paramétrage des touches de Fonction des claviers

Saisissez le paramétrage du clavier en appuyant sur [\*][8][Code Installateur][\*][000]. Saisissez 1 à 5 pour le paramétrage individuel des touches de fonction des claviers.

# [1]-[5] Fonction de la touche

|     | Touche de fonction   | Touche     | Gamme<br>valable | Défaut | Fonction             |   |
|-----|----------------------|------------|------------------|--------|----------------------|---|
| [1] | Touche de fonction 1 | Â          | 00 - 33          | 03     | <b>MES Partielle</b> |   |
| [2] | Touche de fonction 2 | $\bigcirc$ | 00 - 33          | 04     | MES Totale           | L |
| [3] | Touche de fonction 3 | A          | 00 - 33          | 06     | Carillon ON/OFF      | L |
| [4] | Touche de fonction 4 | $\otimes$  | 00 - 33          | 08     | Suspension           | L |
| [5] | Touche de fonction 5 |            | 00 - 33          | 16     | Sortie Rapide        |   |

# Touches de fonction du clavier

Veuillez consulter le manuel d'installation de votre système pour plus de détails sur les options de touches de fonction ci-dessous.

| [00] - Non utilisée        | [06] - Carillon On/Off            | [15] - Future Utilisation             |
|----------------------------|-----------------------------------|---------------------------------------|
| [01] - Future Utilisation  | [07] - Future Utilisation         | [16] - Sortie Rapide                  |
| [02] - Future Utilisation  | [08] - Mode suspension de zone    | [17] - Activer Zones Partielle/Totale |
| [03] - MES Partielle       | [09] - [12] Future Utilisation    | [25] - MES Partielle sans Tempo       |
| [04] - MES Totale          | [13] - Commande Sortie 1          | [33] - MES Nuit                       |
| [05] - Sans Tempo d'Entrée | e <b>[14]</b> - Commande Sortie 2 |                                       |

# Paramétrage Clavier

 Saisissez le paramétrage du davier en appuyant sur [¥][8][Code Installateur][¥]

 [001]-[034] Paramétrage du texte Zone 1 à 34 (par défaut : « Zone \_01 » - « Zone \_34 »)

 Ex. Pour la zone 1, Saisissez section 001, pour la zone 2, Saisissez section 002, etc.

 Section
 Zone

 [001] à [034]
 1-34

 [001] à [034]
 1-34

 [065]
 Texte

 [065]
 [065]

| [U66] Iex                                     | le De                    | IUUI                | u un                                         | IIeIII                                               | UIII                                                           |                                                                                 |                                                                |                                           |           |                                                            |                                                                                        |                                                                                    |                                                                       |                                            |              |
|-----------------------------------------------|--------------------------|---------------------|----------------------------------------------|------------------------------------------------------|----------------------------------------------------------------|---------------------------------------------------------------------------------|----------------------------------------------------------------|-------------------------------------------|-----------|------------------------------------------------------------|----------------------------------------------------------------------------------------|------------------------------------------------------------------------------------|-----------------------------------------------------------------------|--------------------------------------------|--------------|
| Défaut: « Sy                                  | rstèrne c                | ı Ech               | ec d'Arr                                     | neme                                                 | nt»                                                            |                                                                                 |                                                                |                                           |           |                                                            |                                                                                        |                                                                                    |                                                                       |                                            |              |
| [0//]                                         | <u> </u>                 | 1                   |                                              | 1                                                    | _                                                              |                                                                                 |                                                                |                                           |           |                                                            |                                                                                        |                                                                                    |                                                                       |                                            |              |
| [066]                                         | I.                       | I.                  | 1                                            | 1                                                    | 1                                                              | 1                                                                               | I.                                                             | I.                                        | I.        | I                                                          | I                                                                                      | 1                                                                                  | I.                                                                    | I.                                         | I.           |
| [ <b>067] Tex</b><br>Défaut : « A             | <b>te mé</b><br>parition | <b>moi</b><br>Alari | r <b>e d'a</b><br>ne Qua                     | <b>ilarr</b><br>Ind Ar                               | <b>ne d</b><br>mè <                                            | uran<br>< > :                                                                   | t l'aı<br>»                                                    | rmen                                      | nent      |                                                            |                                                                                        |                                                                                    |                                                                       |                                            |              |
| [047]                                         | L                        |                     |                                              |                                                      |                                                                |                                                                                 |                                                                |                                           |           |                                                            |                                                                                        |                                                                                    |                                                                       |                                            |              |
| [007]                                         | I.                       | L                   | 1                                            | I.                                                   | T                                                              | I                                                                               | Т                                                              | Т                                         | T         | Ι                                                          | Т                                                                                      | T                                                                                  | Т                                                                     | Ι                                          | I            |
| [074] Opt                                     | tions (                  | lav                 | ier n°                                       | 1                                                    |                                                                |                                                                                 |                                                                |                                           |           |                                                            |                                                                                        |                                                                                    |                                                                       |                                            |              |
| D 4 faunt                                     |                          |                     | <b>•</b> •                                   |                                                      |                                                                |                                                                                 |                                                                |                                           |           |                                                            |                                                                                        |                                                                                    |                                                                       |                                            |              |
| Detaut                                        |                          |                     | Opt.                                         | ON                                                   |                                                                |                                                                                 |                                                                |                                           |           | 0F                                                         | F                                                                                      |                                                                                    |                                                                       |                                            |              |
| ON                                            |                          |                     | Opt.<br>1                                    | ON<br>Tou                                            | che Fe                                                         | eu acti                                                                         | vée                                                            |                                           |           | <b>OF</b><br>Tou                                           | F<br>che Fe                                                                            | u désa                                                                             | ıctivée                                                               |                                            |              |
| ON<br>ON                                      | L                        |                     | 0pt.<br>1<br>2                               | ON<br>Tou<br>Tou                                     | che Fo<br>che A                                                | eu acti<br>uxiliair                                                             | vée<br>e activ                                                 | <i>v</i> ée                               |           | <b>OF</b><br>Tou<br>Tou                                    | F<br>che Fe<br>che Au                                                                  | u désa<br>xiliaire                                                                 | ıctivée<br>e désa                                                     | ctivée                                     |              |
| ON<br>ON<br>ON<br>ON                          | L<br>L                   |                     | 0pf.<br>1<br>2<br>3                          | ON<br>Tou<br>Tou<br>Tou                              | che Fi<br>che Ai<br>che Pi                                     | eu acti<br>uxiliair<br>anique                                                   | vée<br>e activé<br>e activé                                    | vée<br>ée                                 |           | OF<br>Tou<br>Tou<br>Tou                                    | F<br>che Fe<br>che Au<br>che Po                                                        | u désa<br>xiliaire<br>mique                                                        | ıctivée<br>e désa<br>désac                                            | ctivée<br>tivée                            |              |
| ON<br>ON<br>ON<br>ON                          |                          |                     | Upf.<br>1<br>2<br>3<br>4                     | ON<br>Tou<br>Tou<br>Tou<br>MES                       | che Fi<br>che A<br>che Pi<br>S Rapi                            | eu acti<br>uxiliair<br>anique<br>ide ON                                         | vée<br>e activ<br>e activé<br>l                                | vée<br>ée                                 |           | OF<br>Tou<br>Tou<br>Tou<br>ME                              | F<br>che Fe<br>che Au<br>che Pc<br>S Rapi                                              | u désa<br>xiliaire<br>mique<br>de OFF                                              | activée<br>e désa<br>désac                                            | ctivée<br>tivée                            |              |
| ON<br>ON<br>ON<br>ON<br>ON<br>OFF             |                          |                     | Upt.<br>1<br>2<br>3<br>4<br>5                | Tou<br>Tou<br>Tou<br>MES<br>Sort                     | che Fi<br>che A<br>che Pi<br>S Rap<br>ie Ra                    | eu acti<br>uxiliair<br>anique<br>ide ON<br>pide O                               | vée<br>re activ<br>e activé<br>I<br>N                          | vée<br>ée                                 |           | OF<br>Tou<br>Tou<br>Tou<br>ME<br>Sor                       | F<br>che Fe<br>che Au<br>che Pc<br>S Rapi<br>tie Rap                                   | u désa<br>ixiliaire<br>inique<br>de OFF<br>oide OF                                 | activée<br>e désa<br>désac<br>F<br>FF                                 | ctivée<br>tivée                            |              |
| ON<br>ON<br>ON<br>ON<br>OFF<br>ON             |                          |                     | Upt.<br>1<br>2<br>3<br>4<br>5<br>6           | ON<br>Tou<br>Tou<br>MES<br>Sort<br>Mer               | che Fi<br>che A<br>che P<br>5 Rap<br>ie Ra<br>10 de            | eu acti<br>uxiliair<br>anique<br>ide ON<br>pide O<br>Suspe                      | vée<br>e activé<br>activé<br>N<br>N                            | vée<br>še<br>Affiché                      |           | OF<br>Tou<br>Tou<br>Tou<br>ME<br>Sori<br>Me                | F<br>che Fe<br>che Au<br>che Pc<br>S Rapi<br>tie Rap<br>nu de 1                        | eu désa<br>uxiliaire<br>inique<br>de OFF<br>bide OF<br>Susper                      | activée<br>e désa<br>désac<br>F<br>FF<br>nsion C                      | ctivée<br>tivée<br>DFF                     |              |
| ON<br>ON<br>ON<br>ON<br>OFF<br>ON<br>ON       |                          |                     | Upf.<br>1<br>2<br>3<br>4<br>5<br>6<br>7      | ON<br>Tou<br>Tou<br>Tou<br>MES<br>Sort<br>Mer<br>Mer | che Fi<br>che A<br>che P<br>5 Rap<br>ie Ra<br>10 de<br>10 d'A  | eu acti<br>uxiliair<br>anique<br>ide ON<br>pide O<br>Suspe<br>Appel D           | vée<br>e activé<br>activé<br>N<br>N<br>NSion A                 | vée<br>ée<br>Affiché<br>ilisateu          | ur Affici | OF<br>Tou<br>Tou<br>Tou<br>ME<br>Sori<br>Mei<br>hé Mei     | F<br>che Fe<br>che Au<br>che Pc<br>S Rapi<br>tie Rap<br>nu de 1<br>nu d'A              | u désa<br>uxiliaire<br>unique<br>de OFF<br>oide OF<br>Susper<br>ppel D             | activée<br>e désa<br>désac<br>F<br>FF<br>nsion (<br>LS Util           | ctivée<br>tivée<br>)FF                     | OFF          |
| ON<br>ON<br>ON<br>ON<br>OFF<br>ON<br>ON<br>ON |                          |                     | Upf.<br>1<br>2<br>3<br>4<br>5<br>6<br>7<br>8 | Tou<br>Tou<br>Tou<br>MES<br>Sort<br>Mer<br>Affic     | che Fi<br>che A<br>che P<br>5 Rap<br>10 de<br>10 d'A<br>10 d'A | eu acti<br>uxiliair<br>anique<br>ide ON<br>pide O<br>Suspe<br>Appel D<br>arme 1 | vée<br>e activé<br>activé<br>N<br>NSion J<br>DLS Uti<br>Fouche | /ée<br>ée<br>Affiché<br>ilisateu<br>e (P) | ur Affici | OF<br>Tou<br>Tou<br>Tou<br>ME<br>Sori<br>Mei<br>Mei<br>Pas | F<br>che Fe<br>che Au<br>che Pc<br>S Rapi<br>tie Rap<br>nu de 1<br>nu d'Affi<br>d'Affi | eu déso<br>uxiliaire<br>unique<br>de OFF<br>oide OF<br>Susper<br>ppel D<br>che alc | activée<br>e désa<br>désac<br>F<br>FF<br>nsion C<br>LS Util<br>arme T | ctivée<br>tivée<br>)FF<br>lisateu<br>ouche | · OFF<br>[P] |

# [075] Options Clavier n°2

|                           | Opt.  | ON                                                                                                    | OFF                                                                                                    |
|---------------------------|-------|----------------------------------------------------------------------------------------------------|----------------------------------------------------------------------------------------------------|
|                           | 1     | Affichage de l'heure Activé                                                                                                    | Affichage de l'heure désactivé                                                                                                    |
|                           | 2     | Heure au format 24 h                                                                                                    | Heure au format AM/PM (12 h)                                                                                                    |
|                           | 3     | Défilement auto des Alarmes Activé                                                                                                    | Défilement auto des Alarmes Désactivé                                                                                                    |
|                           | 4     | Sélection Langue accessible à tous                                                                                                    | Sélection Langue accessible Installa-<br>teur seulement                                                                                                    |
|                           | 5     | LED Alimentation Activée                                                                                                    | LED Alimentation Désactivée                                                                                                    |
|                           | 6     | LED Alimentation Indique présence CA                                                                                                    | LED Alimentation Indique absence CA                                                                                                    |
|                           | 7     | Affichage des Alarmes durant MES                                                                                                    | Pas Affichage des Alarmes durant MES                                                                                                    |
|                           | 8     | Défilement Zone Ouverte Activé                                                                                                    | Défilement Zone Ouverte désactivé                                                                                                    |
| ptions Clo                | avier | n° 3                                                                                                    |                                                                                                    |
|                           | Opt.  | ON                                                                                                    | OFF                                                                                                    |
| ${\color{black} \square}$ | 1     | Armé voyant allumé en mode veille                                                                                                    | Armé voyant éteint en mode veille                                                                                                    |
|                           | 2     | L'état du clavier affiche MES Partielle                                                                                                    | L'état du clavier affiche MES Partielle/<br>Totale                                                                                                    |
| II                        | 3     | Message-guide accusé de réception de<br>trouble ON                                                                                                    | Message-guide accusé de réception<br>de trouble OFF                                                                                                    |
|                           | 4     | Capteur de lumière ambiante MARCHE                                                                                                    | Capteur de lumière ambiante ARRÊT                                                                                                    |
| ${\color{black} \square}$ | 5     | Affichage Non MHS Horaire                                                                                                    | Affichage Non MHS Horaire                                                                                                    |
|                           | 6     | Limitation Conso si Abs CA ON                                                                                                    | Limitation Conso si Abs CA OFF                                                                                                    |
|                           | 7     | Future Utilisation                                                                                                    | Future Utilisation                                                                                                    |
|                           |       |                                                                                                    |                                                                                                    |
|                           |       | Opt.         1         2         3         -         5         6         7         8         otions Clavier         Opt.         1         2         3         4         5         6         7         8         otions Clavier         0pt.         1         2         3         4         5         6         5         6         7         6         7         6         7         6         7         7         7 | Opt.         ON           I         Affichage de l'heure Activé           I         2         Heure au format 24 h           I         3         Défilement auto des Alarmes Activé           I         3         Défilement auto des Alarmes Activé           I         4         Sélection Langue accessible à tous           I         5         LED Alimentation Activée           I         6         LED Alimentation Indique présence CA           I         7         Affichage des Alarmes durant MES           I         8         Défilement Zone Ouverte Activé           otions Clavier n° 3         Opt.         ON           I         1         Armé voyant allumé en mode veille           I         2         L'étot du clavier affiche MES Partielle           I         3         Message-guide accusé de réception de trouble ON           I         4         Capteur de lumière ambiante MARCHE           I         5         Affichage Non MHS Horaire           I         4         Capteur de lumière ambiante MARCHE           I         5         Affichage Non MHS Horaire           I         6         Limitation Conso si Abs CA ON           I         7         Future Utilisation |

REMARQUE: Les options de paramétrage indiquées en GRIS sont requises pour les systèmes conformes aux normes EN50131-1 et EN50131-3. Section [076]: 1=0FF, 3=0N, 8=0N.

## 

## [100] Message détecteur monoxyde de carbone

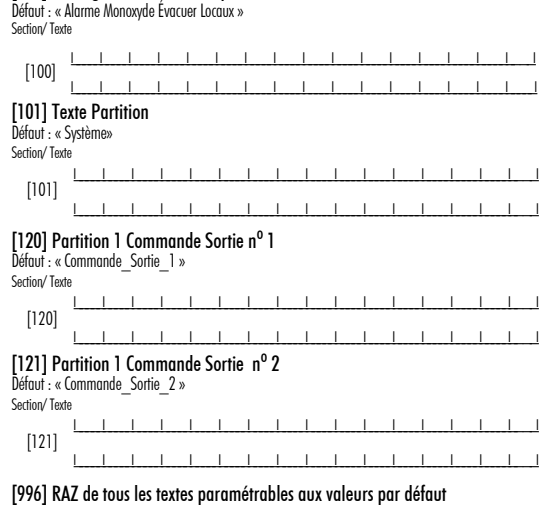

[997] Voir version logiciel

- [998] Transfert des textes vers autres Claviers (Broadcast)
- [999] RAZ clavier aux valeurs par défaut

# REMARQUES

| - |      |
|---|------|
|   |      |
|   |      |
|   |      |
|   |      |
|   |      |
|   |      |
|   |      |
|   |      |
|   |      |
|   |      |
|   |      |
|   |      |
|   |      |
|   | <br> |
|   |      |
|   |      |
|   |      |
|   |      |
|   |      |
|   |      |
|   |      |
|   |      |
|   |      |
|   |      |
|   |      |
|   |      |
|   |      |
|   |      |
|   |      |
|   |      |
|   |      |
|   |      |
|   |      |
|   |      |
|   |      |
|   |      |
|   |      |
|   |      |
|   |      |
|   |      |
|   |      |
|   | <br> |
|   |      |
|   |      |
|   |      |
|   |      |
|   |      |
|   |      |
|   |      |
|   |      |
|   |      |
|   |      |
|   |      |
|   |      |
|   |      |
|   |      |
|   |      |
|   |      |
|   |      |
|   |      |
|   |      |
|   |      |
|   |      |
|   |      |
|   |      |
|   |      |
|   |      |
| - |      |
|   |      |
|   |      |
|   |      |
|   |      |
|   |      |
|   |      |
|   |      |
|   |      |
|   |      |
|   |      |
|   |      |
|   |      |
|   |      |
|   |      |
|   |      |
|   |      |
|   |      |
|   |      |
|   |      |
|   |      |
|   |      |
|   |      |
|   |      |
|   |      |
|   |      |
|   |      |
|   |      |
|   |      |
|   |      |
|   |      |
|   |      |
|   |      |
|   | <br> |
|   | <br> |
|   | <br> |
|   | <br> |
|   | <br> |
|   | <br> |
|   | <br> |
|   | <br> |
|   | <br> |
|   | <br> |
|   | <br> |
|   | <br> |
|   | <br> |
|   | <br> |
|   | <br> |
|   | <br> |
|   | <br> |
|   | <br> |
|   |      |
|   |      |
|   |      |
|   |      |
|   |      |
|   |      |
|   |      |

# REMARQUES

| - |      |
|---|------|
|   |      |
|   |      |
|   |      |
|   |      |
|   |      |
|   |      |
|   |      |
|   |      |
|   |      |
|   |      |
|   |      |
|   |      |
|   |      |
|   | <br> |
|   |      |
|   |      |
|   |      |
|   |      |
|   |      |
|   |      |
|   |      |
|   |      |
|   |      |
|   |      |
|   |      |
|   |      |
|   |      |
|   |      |
|   |      |
|   |      |
|   |      |
|   |      |
|   |      |
|   |      |
|   |      |
|   |      |
|   |      |
|   |      |
|   |      |
|   |      |
|   |      |
|   | <br> |
|   |      |
|   |      |
|   |      |
|   |      |
|   |      |
|   |      |
|   |      |
|   |      |
|   |      |
|   |      |
|   |      |
|   |      |
|   |      |
|   |      |
|   |      |
|   |      |
|   |      |
|   |      |
|   |      |
|   |      |
|   |      |
|   |      |
|   |      |
|   |      |
|   |      |
| - |      |
|   |      |
|   |      |
|   |      |
|   |      |
|   |      |
|   |      |
|   |      |
|   |      |
|   |      |
|   |      |
|   |      |
|   |      |
|   |      |
|   |      |
|   |      |
|   |      |
|   |      |
|   |      |
|   |      |
|   |      |
|   |      |
|   |      |
|   |      |
|   |      |
|   |      |
|   |      |
|   |      |
|   |      |
|   |      |
|   |      |
|   |      |
|   |      |
|   | <br> |
|   | <br> |
|   | <br> |
|   | <br> |
|   | <br> |
|   | <br> |
|   | <br> |
|   | <br> |
|   | <br> |
|   | <br> |
|   | <br> |
|   | <br> |
|   | <br> |
|   | <br> |
|   | <br> |
|   | <br> |
|   | <br> |
|   | <br> |
|   |      |
|   |      |
|   |      |
|   |      |
|   |      |
|   |      |
|   |      |

# Installatiehandleiding WT5500 v1.3

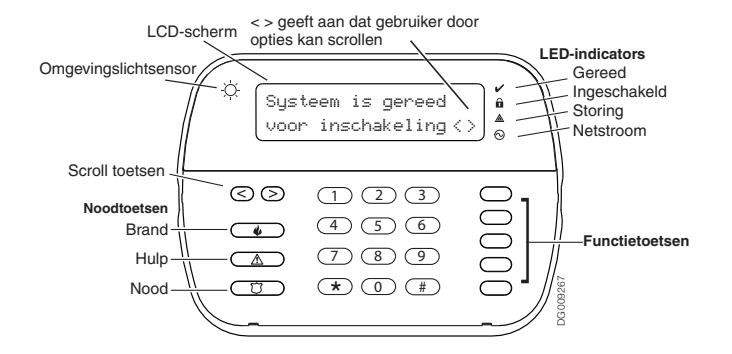

WAARSCHUWING: Zie de systeeminstallatiehandleiding voor informatie over beperkingen met betrekking tot productgebruik en -functie, en informatie over de beperkingen met betrekking tot de aansprakelijkheid van de fabrikant. Deze instructies moeten samen met de bijbehorende installatiehandleiding van het bedieningspaneel worden gebruikt, waarmee u dit apparaat moet bedienen. Opmerking: Dit installatieblad is van toepassing op de volgende modellen: WT5500-433/WT5500-868/WT5500P-433/WT5500P-868.

Opmerking: Bedieningsinstructies moeten beschikbaar zijn voor de gebruiker.

Opmerking: Gooi de batterij niet weg als normaal huisvuil. Raadpleeg plaatselijke wet- en regelgeving over het hergebruik van deze batterij. . Sommige materialen in de batterij kunnen giftig zijn als ze niet correct worden weggegooid en kunnen het milieu, en indirect, de volksgezondheid, schade toebrengen.

Het model WT5500(P)-433 Draadloos bediendeel is gecertificeerd door Telefication conform de EN50131-1:2006 + A1:2009, EN50131-3:2009, for Grade 2, Class II.

# Installatiehandleiding

Het draadloze WT5500-toetsenpaneel is ontworpen om te werken met het draadloze PC9155/SCW9055/SCW9057 -panelen.

### Specificaties

Temperatuurbereik: -10°C tot + 55°C (14°F tot 131°F)

Luchtvochtiaheid (MAX.): 93%

Beveiligingsgraad plastic behuizing: IP30, IK04

Uitgangsspanning netadapter: 4,5 VDC @ 0,5 A

Modellen – VS/7uid-Amerika: SA103A-0506-6U: Canada: SA103A-0506-6:

EU: SA103A-0506G-6; VK: SA106C-05BS; AUS./NZ: SA106C-05AS;

Ching: SA106C-05HS.

Batterii: 4 AA. 1.5 V. alkaline van Eneraizer

Lage batterii indicatie: 2.2V

Oppenomen stroom WT5500: 50 mA

Sabotaaeschakelaar muurbevestiaina

5 programmeerbare functietoetsen

Gereed (groene LED), Ingeschakeld (rode LED), Problemen (gele LED), Wisselstroom (groene LED)

Frequentie: 433.92 MHz (alleen WT5500-433/WT5500P-433)

Frequentie: 868,35 MHz (alleen WT5500-868/WT5500P-868)

Opmerking: DSC adviseert om bij EN insrtallaties een AC-adapter en batterijen te aebruiken voor voedina van het kevpad.

Öpmerking: Bij gebruik van de AC-adapter zorgen de batterijen voor minimaal 24-uur backup.

# Uitpakken

Het WT5500-toetsenpaneel is verkrijabaar in viif aparte configuraties, muurbevestigd, muurbevestigd met proximity, tafelmodel, accessoireset en alleen prox-imity-tags. De inhoud van elke configuratie wordt hieronder beschreven.

### WT5500 – MUURBEVESTIGD WT5500DMK – ACCESSOIRESET

- 1 WT5500DMK-toetsenpaneel 1 WT5500-toetsenpaneel 1 hardwarepakket
- 1 WT5500BRK-muurbeugel
  - 1 netadapter

WT5500P - MUURBEVESTIGD/PROX TAGS

1 PT4 of PT8 proximity-tog (433 MHz/868 MHz)

1 PT4 of PT8 proximity-tag (433 MHz/868 MHz)

1 WT5500P-toetsenpaneel

1 WT5500BRK-muurbeugel

1 installatiehandleidina

4 AA-batteriien

1 sticker voor binnendeur

ALLEEN PROXIMITY-TAGS

1 installatiehandleidina

- 1 installatiehandleidina 1 sticker voor binnendeur
- 4 AA-batteriien
- 1 hardwarepakket

### WT5500D - TAFFI MODFI

- 1 WT5500-toetsenpaneel
- 1 WT5500DMK-tafelmodel
- 1 WT5500BRK-muurbeugel 1 hardwarepakket
- 1 installatiehandleidina
- 1 sticker voor binnendeur
- 1 netadapter
- 4 AA-batteriien
- 2 hardwarepakketten

# Monteren

U dient het toetsenpaneel te monteren bij een in- en uitgang. Zoek een droge en veilige locatie en voer de volgende stappen uit om het toetsenpaneel te monteren.

### Muurbevestiainasplaat

1. Kijk waar de schroefgaten (4) zitten op elke hoek van de montageplaat.

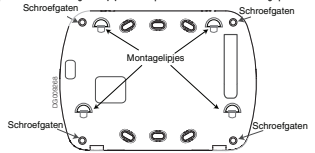

- 2. Gebruik de vier bijgeleverde schroeven om de montageplaat aan de muur te bevestigen, en zora dat de montagelipies naar u toe zijn gericht (zie bovenstaande diagram).
- 3. Liin de vier montagesleuven in de WT5500-behuizing uit met de vier montagelipies die uit de montageplaat steken.
- Schuif het toetsenpaneel op zijn plaats.
- 5. Druk het toetsenpaneel omlagg en klik dit stevig maar voorzichtig op de montageplaat vast.
- 6. Wanneer u het toetsenpaneel noa steviaer aan de montaaeplaat wilt bevestiaen, plaatst u de twee schroeven uit het hardwarepakket in de schroefaaten aan de onderkant van de montageplaat om het paneel vast te schroeven.

# Tafelmodel - WT5500D

- Steek de vier ruhberen voeties (te vinden in het hardwarepakket) in de inkebinden aan de onderkant van het tafelmodel.
- opgeruimd oppervlak.
- Liin de vier montagesleuven in de WT5500-behuizing uit met de vier montagelipies die uit het tafelmodel steken
- 4. Schuif het toetsenpaneel op zijn plaats. Druk het toetsenpaneel omlaag en klik dit stevig maar voorzichtig op het tafelmodel vast.
  - 5. U bevestigt het toetsenpaneel stevig aan het tafelmodel door de twee bijgeleverde schroeven te gebruiken. U plagtst deze in de gaten in de bovenste hoeken aan de achterkant van het tafelmodel en schroeft het toetsenpaneel vast.

### **Batterijvoeding inschakelen**

- 1. Schuif het toetsenpaneel omhoog en uit de montageplagt/het tafelmodel (verwijder eerst de eventuele schroeven). De houder van de vier AA-batteriien is geopend en zichtbaar aan de achterkant van het toetsenpaneel.
- Plaats de batterijen volgens de instructies aan de achterkant van het toetsenpaneel. Let op de correcte polariteit.

3. Plaats het toetsenpaneel terug op de montageplaat/het tafelmodel

VOORZICHTIG: Let op - Combineer oude batterijen niet met nieuwe.

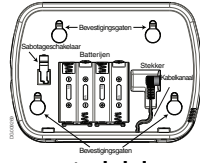

# Netstroomtoevoer inschakelen

- 1. Schuif het toetsenpaneel omhoog en uit de montageplaat/het tafelmodel
- 2. Kiik waar de netadapteringang zit aan de achterkant van de toetsenpaneelbehuizina.
- Steek de adapterstekker in de behuizingsinkeping, die loodrecht op het toetsenpaneel ligt. Steek de adapterstekker stevig in de ingang.
- 4. Draai de adapterstekker naar beneden zodat deze aelijk is met de behuizina. Leid de netkabel lanas het kanaal in de toetsenpaneelbehuizina: de kabel moet ten slotte door de onderkant van de behuizing lopen.
- 5. Vervang het toetsenpaneel op de montageplaat/het tafelmodel (Bij de tweede is er een extra kanaal beschikbaar aan de onderkant van het tafelmodel. Leid de netkabel langs dit kanaal; de kabel moet ten slotte door een opening aan de achterkant van het model lopen.).
- 6. Sluit de adapter aan op een stopcontact.

Opmerking: Gebruik alleen de netadapter (4.5 VDC, 0.5 A, 2.25 W) die bii de set is aeleverd.

VOORZICHTIG: De muurcontactdoos waarin de directe insteekadapter wordt geplagtst, moet zicht dicht bij het toetsenpaneel bevinden en eenvoudia toeaankeliik ziin. Met de stekker van de adapter kunt u de eenheid loskoppelen van het elektriciteitsnet.

# Het toetsenpaneel programmeren

Er zijn diverse programmeeropties beschikbaar voor het toetsenpaneel (zie hieronder). Het programmeren van het toetsenpaneel is vergelijkbaar met het programmeren van de rest van het systeem. Als u een optie wilt in- of uitschakelen, drukt u op het cijfer op het nummerblok dat overeenkomt met het nummer van de optie. De nummers van de opties die momenteel zijn ingeschakeld, worden weergegeven boven aan het LCD-scherm. Zie de installatiehandleidina van het systeem voor meer informatie over het programmeren van de rest van het beveiligingssysteem.

# Taal programmeren

- 1. Houd de toetsen (<>) gedurende 2 seconden ingedrukt om naar de functie voor taalprogrammering te gaan.
- 2. Schuif naar de gewenste taal en druk op 🖈 om een selectie te doen.
- 3. Om de labels te wijzigen in de geselecteerde taal, druk op [\*][8][Installateurcode][\*].
- 4. Druk op [996] [\*].

Opmerking: Als Sectie 075. Optie 4 is uitgeschakeld, kan de taalprogrammerina alleen worden uitaevoerd tiidens de installateurprogrammering.

- 2 Plants het tafelmodel on een veilin.

# Het toetsenpaneel registreren

De WT5500 en de paneel moeten achter elkaar worden geconfigureerd om ervoor te zorgen dat het systeem goed functioneert.

- Schakel de paneel in. Het paneel is gedurende twee minuten alert op elke toetsenpaneelregistrafie. De paneel-LED's Gereed en Wisselstroom zullen gedurende deze twee minuten knipperen.
- Er moet in deze twee minuten een WT5500 zijn ingeschakeld om deze toe te wijzen aan de paneel.
- Houd [\*] en [1] tegelijkertijd ingedrukt; zo zorgt u ervoor dat het toetsenpaneel zijn elektronisch serienummer (ESN) verzendt.
- 4. Wanneer het toetsenpaneel op het systeem is geregistreerd (dit duurt max imaal 5 seconden), verschijnt gedurende vijf seconden het bericht "Enrollment Successful" op het LCD-foretsenpaneer. De LEDS Gereed en Wisselstroom worden in de oorspronkelijke staat teruggebracht.
- 5. Herhaal stap 3 en 4 voor de registratie van elk extra toetsenpaneel.

# Opmerking: Slechts een bediendeel WT5500 kan worden ingelezen op de SCW9055/9057.

# Labels programmeren

- Gebruik deze sectie om aan elke zone een herkenbare naam toe te wijzen (zoals Voordeur en Gang).
- Open de toetsenpaneelprogrammering in door te drukken op [\*][8][Installateurcode][\*].
- 3. Voer het driecijferige sectienummer in voor het te programmeren label.
- 4. Plaats de cursor met de pijltoetsen ( <> ) onder de te wijzigen letter.
- 5. Druk op de cifertoetsen 1 t/m 9, afhankelijk van de letter die u wenst. Als u bijvoorbeeld eenmaal of toets 2 drukt, wordt de letter D weergegeven. Drukt u nogmaals op 2, dan verschijnt de letter E. Drukt u een derde maal op deze toets, dan ziet u de letter F, enz.
- Wanneer de vereiste letter of het gewenste cijfer wordt weergegeven, gebruikt u de pijltoetsen (<>) om naar de volgende letter te schuiven.
- [1] A, B, C, 1 [4] J, K, L, 4 [7] S, T, U, 7 [0] Spatie
- [2] D, E, F, 2 [5] M, N, O, 5 [8] V, W, X, 8
- [3] G, H, I, 3 [6] P, Q, R, 6 [9] Y, Z, 9, 0
- Wanneer u klaar bent met programmeren van het zonelabel, drukt u op [\*]. Schuif naar 'Opslaan' en druk nogmaals op [\*].
- 8. Herhaal stap 3 t/m 7 totdat alle labels geprogrammeerd zijn.

# ASCII-tekens

| 632       | <b>#</b><br>∞ | 8.       | )<br>641 | 2.  | / 047 | <<br>050        | 2063  | A<br>194 | 14       | ÷<br>197        | Ы<br>229        | <b>9</b><br>21    | ñ        | C <br>241 | 246             |     |
|-----------|---------------|----------|----------|-----|-------|-----------------|-------|----------|----------|-----------------|-----------------|-------------------|----------|-----------|-----------------|-----|
| 633       | \$            | 1<br>(C9 | *        | 045 | 8008  | <b>=</b><br>051 | a<br> | 085      | )<br>125 | 176             | <b>S</b><br>229 | .j<br>234         | Ö<br>239 | 52<br>244 | ×<br>248        | 254 |
| 11<br>034 | X<br>107      | Ś        | +        | 046 |       | 2000            | ]     | 123      | ÷<br>126 | <b>3</b><br>225 | р<br>200        | <b>4</b> .<br>236 | P.240    | ü<br>245  | <b>у</b><br>249 | 255 |

# LCD-labels verzenden

Via het bediendeel 1 kan de LCD programmering worden gedaan. Alle programmering moet bij een SCW9055/9057 worden gedaan van uit het hoofdpaneel. Labels worden verzonden naar alle andere WT5500 bediendelen welke zijn ingelezen op het systeem. Gebruik navolgende handeling voor het verzenden van de labels:

- 1. Programmeer bediendeel 1 (of SCW9055/9057) volledig.
- Open de toetsenpaneelprogrammering in door te drukken op [\*][8][Installateurcode][\*].
- 3. Toets in parameter [998] op [\*] om alle label informatie te verzenden. Opmerking: Deze bewerking kan een aantal minuten duren.

4. Wanneer het toetsenpaneel is voltooid, drukt u op de toets [#] om af te sluiten. Opmerking: Labelverzending vanaf dit toetsenpaneel is alleen compatibel met andere WT5500-toetsenpanelen (alleen PC9155).

# Helderheid/contrast wijzigen

- 1. Druk op [**\***][6][hoofdcode].
- Gebruik de pijltoetsen (<>>) om naar de knop voor helderheid of contrast te schuiven.
- 3. Druk op [\*] om de instelling te selecteren die u wilt aanpassen.
- Helderheidsknop: Er zijn meerdere niveaus voor schermverlichting. Gebruik de pijltoetsen (<>) om naar het gewenste niveau te schuiven. Druk op [\*] om een selectie te doen.
- Contrastkinop: Er zijn vier verschillende niveaus voor contrastweergave. Gebruik de pijltoetsen (<>>) om naar het gewenste contrastniveau te schuiven. Druk op (\*) om een selectie te doen.
- 6. Druk op [#] om af te sluiten.

Opmerking: Wanneer de batterij wordt gebruikt, gebruikt het toetsenpaneel de omgevingslichtsensor :> om de helderheidsniveaus van schermverlichting automatisch aan te passen om zo de batterijlevensduur te verlengen.

# Het zoemerniveau wijzigen

- 1. Druk op [**\***][6][hoofdcode].
- Gebruik de pijltoetsen (<>) om naar de zoemerknop te schuiven. Druk op (\*) om een selectie te doen.
- 3. Gebruik de pijltoetsen (<>) om naar het gewenste zoemerniveau van de 21 beschikare opties te schuiven.
- 4. Druk op [#] om af te sluiten.

# Symbolen toetsenpaneel-LED's

| - |                                       |                                                                          |  |  |  |  |  |
|---|---------------------------------------|--------------------------------------------------------------------------|--|--|--|--|--|
|   | Symbool                               | Beschrijving                                                             |  |  |  |  |  |
| ~ | Lampje Gereed (groen)                 | Als het lampje Gereed brandt, kan het sys-<br>teem worden ingeschakeld.  |  |  |  |  |  |
| Ĥ | Lampje Ingeschakeld<br>(rood)         | Als het lampje Ingeschakeld brandt, is het<br>systeem al ingeschakeld.   |  |  |  |  |  |
|   | Problemen met het sys-<br>teem (geel) | Geeft aan dat er een probleem is met het sys-<br>teem.                   |  |  |  |  |  |
| 0 | Wisselstroom (groen)                  | Geeft aan dat er wisselstroom aan het toet-<br>senpaneel wordt geleverd. |  |  |  |  |  |

# Proximity-tags (alleen WT5500P)

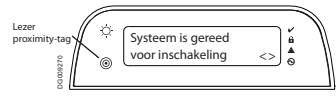

U kunt de proximity-tag gebruiken om elke toetsenpaneelfunctie uit te voeren waarvoor normaal gesproken een gebruikerstoegangscode vereist is. U houdt de tag eenvoudig voor het doelpictogram of links van het LCD-scherm van het todssenpaneel.

## Proximity-tags registreren

Nadat u een tag via een bepaald toetsenpaneel hebt geregistreerd, wordt deze automatisch op alle WT5500P-toetsenpanelen geregistreerd die op het systeem zijn geregistreerd.

- Voer [\*][5][hoofdcode] in. Het menu Gebruikerscodebewerking selecteren wordt geopend.
- Voer een tweecijferige gebruikerscode in (01-16, 40) om aan de proximiv-tag te koppelen. U kunt ook naar het tweecijferige gebruikersnummer schuiven en op de toets (\*) drukken. Het menu Nieuwe code bewerken wordt geopend.
- 3. Voer de vier- of zescijferige nieuwe code in. Het LCD-scherm vraagt u om uw proximity-tag te gebruiken. Druk anders op [#] om af te sluiten.
- 4. Houd wy proximity-tog yoor her toetsengoneel. Åk de registratie is geluid, hoort u bevestigingstonen en geeft het (DD-scherm op het toetsengoneel het bericht 'log knolled Successfully (log geregistreed) weer. Als de proximity-tog al is geregistreed, voor u een fuottoon, Het (DD-scherm geeft het bericht 'Dupficate logte. Ode (Dubblet krygtehuitksroche) weer.
- 5. Het toetsenpaneel keert terug naar het menu Gebruikerscodebewerking selecteren.

# Proximity-tags verwijderen

Verwijder de proximity-tags uit het systeem wanneer deze zijn kwijtgeraakt of niet meer nodig zijn.

- 1. Voer [\*][5][hoofdcode] in het toetsenpaneel in
- 2. Op het toetsenblok verschijnt het gebruikersnummer en, als een nabijheidstag is geprogrammeerd, de letter T'.
- 3. Voer de te verwijderen gebruikerscode in of selecteer deze.

4. Druk op [\*] om zowel de gebruikerscode als de proximity-tag te verwijderen.

Opmerking: De gebruikerscode kan alleen afzonderlijk worden verwijderd.

Opmerking: Gebruiker 40 — De hoofdcode kan niet worden verwijderd; bij een poging hiertoe wordt alleen de proximity-tag verwijderd.

Öpmerking: Een gebruikerscode moet na verwijdering opnieuw worden geregistreerd voordat deze opnieuw kan worden gebruikt.

#### **BEPERKTE GARANTIE**

Digital Security Controls (DSC) geeft de garantie voor een periode van 12 maanden vanaf aankoopdatum dat het product vrij van defecten is wat betreft materiaal en uitvoering onder normaal gebruik en dat in geval van schending van deze garantie, Digital Security Controls, naar eigen keuze, de defecte apparatuur zal repareren of vervangen wanneer de apparatuur naar het reparatiedepot wordt gestuurd. Deze carantie is alleen van toepassing op defecten in onderdelen en uitvoering en niet met betrekking tot schade die is opgetreden tijdens transport, of schade als gevolg van oorzaken die buiten de macht van DSC ligt zoals bliksem, overmatige spanning, mechanische schokken, waterschade of schade voortkomend uit misbruik. wijziging of onjuiste toepassing van de apparatuur. De voorgaande garantie is alleen van toenassing op de oorspronkelijke koper en vervangt enige en alle andere directe of impliciete garanties en alle andere verplichtingen of aansprakelijkheden aan de kant van DSC. Digital Security Controls neemt geen enkele andere verplichting op zich, noch geeft het toestemming aan andere personen om in haar naam op te treden om deze garantie te wijzigen of aan te passen, noch namens haar enige andere garantie of aansprakelijkheid met betrekking tot dit product op zich te nemen. DSC kan onder geen enkele omstandigheid verantwoordelijk worden gehouden voor directe, indirecte of gevolgschade, verlies van verwachte winst, verlies van tijd of enine andere verliezen die optreden bij de koper in verband met de aankoon, installatie of werking of storing van dit product

Waarschuwing: Digital Security Controls raadt aan om het volledige systeem regelmatig te testen. Ondanks periodieke testen en als gevolg van, maar niet beperkt tot, criminele sabotage of elektrische onderbrekingen, is het mogelijk dat dit productie niet volgens verwachtingen werkt.

Belangrijke informatie: Wijzigingen of veranderingen die niet uitdrukkelijk door Digital Security Controls zijn goedgekeurd, kunnen de bevoegdheid van de gebruiker om deze apparatuur te gebruiken nietig verklaren.

#### EN50131-1 Grade 2, Class 2, EN50131-6 Type B

BELANGRIJK - ZORGVULDIG LEZEN: DSC Software, aangeschaft met of zonder Producten en Onderdelen is auteursrechtelijk beschermd en wordt aangeschaft onder de volgende licentievoorwaarden:

Deze gebrüksrechtwereenkomst ("Overeenkomst") vormt een vertellijk overeenkomst ussen U (het bedrijf, indrivdi of entitelit die de Schware en verwante Hardware heeft algenomen jen Digital Security Controls, een divisie van Tyco Sately Products Canada Lid. (1952), de fabrikant van de geintegreerde beveiligingssystemen en de ontwikkelaar van de software en verwante producten of onderdieen (1+MBVMREP) die U het algenomen.

Indien het DSC-softwargprödudt (\*SDFTWAREPRODUCT" of \*SOFTWARE) samen met HARDWARE moet worden geleiverd en dit INET samen met nieuwe HARDWARE is geleverd, mag U het SOFTWAREPRODUCT niet gebruiken, kopieren of installeren. Het SOFTWAREPRODUCT bevar computersoftware en kan geassocieerde media, algedrukte materialen en "online" of elektronische documentalie bevatten.

Software die samen met het SOFTWAREPRODUCT wordt geleverd, en die valt onder een afzonderlijke gebruikersovereenkomst, wordt aan U in licentie gegeven onder de voorwaarden van die licentieovereenkomst.

Door het SOFTWAREPRODUCT te installeren, te kopiëren, te downloaden, op te staan te openen of anderszins te gebruiken, stemt U er onvoorwaardenijk mee in gebonden te zijn aan de voorwaarden in deze Overeenkomst, zelfs als deze Overeenkomst wordt beschouwd als een wijziging van vorige regelingen of contracten. Indien U niet instemt met de bepalingen van deze Overeenkomst, is DSC niet bereid het SOFTWAREPRODUCT aan U in licentie te geven, en hebt U niet het recht om het te opteniken.

#### SOFTWAREPRODUCTLICENTIE

Het SOFTWAREPRODUCT wordt beschermd door auteursrechtwetgeving en internationale auteursrechtverdragen, alsmede door andere intellectuele eigendomswetgeving en verdragen. Het SOFTWAREPRODUCT wordt niet verkocht, maar in licentie gegeven.

1. VERLENING VAN LICENTIE Deze Overeenkomst verleent U de volgende rechten:

(a) Installatie en gebruik van de Software: voor elke licentie die u aanschaft, mag u slechts één kopie van het SOFTWAREPRODUCT installeren. (b) OpstagNetwertgehruit: het SOFTWAREPRODUCT mag niet gelijktijdig worden geinstalleret, gegend, weregegewen, utgevoerd, gedeeld of gebnuit op of vanat verschillende computers, zoals een wertsation, terminal of ander digitaal elektronisch appearal ("Apparaer)", Oftweel, indien Umeerdere wertsations hebt, zult U een licentie moeten aanschaften voor elk wertstation waarop de SOFTWARE zal worden eehruik.

(c) Baservikopie: U kunt reservekopiekn van het SOFTWAREPRODUCT maken, mar U mag te allen tijdge per icentie sichts fek tokopie hetben. U mag de reservekopie uitsluitend voor archiveringsdoeleinden gebruiken. Betalve voor zover dit expliciet in deze Overeenkomst wordt begestaat, mag U verder geen kopiekn van het SOFTWAREPRODUCT maken. Hetzeltde geldt voor de afgedrukte materialen die bil de SOFTWARE vorden meeeleverd.

#### 2. BESCHRIJVING VAN ANDERE RECHTEN EN BEPERKINGEN

(a) Beperking op reverse-engineering, decompileren en disassembleren: U mag het SOFWAREPRODUCT niet onderwerpen aan reverse-engineering, decompileren en disassembleren, terzij en voor zwer dit, niettegenstaande deze beperking, uitdrukelijk is toegestean op grond van bepesselijk dwingen drecht. U mag geen veranderingen of wijzögingen aan de Software maken zonder de eigendomskeningswingen, merken of dikteten von het Softwareproduct verwijderen. U zuit redelijkerwijs maartegelen nemen om te voldoen aan de begaingen en voorwaardten an deze Overeenkomst.

(b) Scheiding van onderdelen: bet SOFTWAREPRODUCT wordt in licentie gegeven als één product. De componenten mogen niet worden gescheiden voor gebruik op meer dan égn HARDWARE-eenheid.

(c) Ear BEINTERFERD PRODUCT: als U deze SOFTWARE met HARDWARE hebt verkregen, is het SOFTWAREPRODUCT in licentie gegeven met de HARDWARE als éen geintegreerd product. In dat geval mag het SOFTWAREPRODUCT alleen worden gebruikt in combinatie met de HARDWARE, zoals in deze Overeenkomst is uitennezet.

(d) Verhuur: U mag het SOFTWAREPRODUCT niet verhuren, in lease geven of uitlenen. U mag het niet beschikbaar maken voor anderen of het op een server of website plaatsen.

(e) Overdracht van het Schwareproduct. U mag al Uw rechten die voort/veien uit deze Overenekomst uitsluitend als onderdeel van een permanete verkoop of overdracht van de HARDWARE overdragen, mits U geen exemplaar behoudt. U het volledige SOFTWAREPRODUCT voordraagt (inclusies alle onderdelen de media en het gedrukke materiaal, alle uogrades en deze Overenekomst), en mits de ontvanger met de begalingen van deze Overenekomst instemt, Indien het SOFTWAREPRODUCT een upgrade is, meet elke overdracht tevens alle vorige versies van het SOFTWAREPRODUCT ormatten.

(f) Beëindiging: onverminderd al zijn overige rechten mag DSC deze Overeenkomst beëindigen indien U de begalingen van deze Overeenkomst niet nakomt. In dat geval dient u alle exemplaren en alle onderdelen van het SOFTWAREPRODUCT te vernietigen.

(g) Handelsmerken: aan deze Overeenkomst kunt U geen enkel recht ontlenen in verband met enig merk of servicemerk van DSC of zijn leveranciers.

3. AUTEURSEEMT: de eigendom van en de auteursrechten op het SOFTWAREPRODUCT (inclusie), aran niet beperkt tot alle abteeldingen, totos en tekst die in het SOFTWAREPRODUCT zijn opgenomen), alsmede de begleidende gedrukte materialen en alle kopier van het SOFTWAREPROUCT. De ursten bij DSC of zijn leveranciers. U mag de begleidende afgedrukte documentalie van het SOFTWAREPROUCT niet kopieren. De eigendom van, en de eintellectuele eigendomsrechten op de inhoud waartee toegang kan worden verkregen door het depunik van het SOFTWAREPROUCT berusten bij de desbetreffende eigenaar van de inhoud en kunnen beschermd zijn door toepasselijk auteursrecht of andere necht dregtlijke inhoud te gebruiken. Alle rechten die niet esplicitek trachtens deze werenkomst worden verlend, berusten bij SOE on zijn leveranciers.

 EXPORTBEPERLINGEN: U stemt ermee in het SOFTWAREPRODUCT naar geen enkel(e) land, persoon of entiteit te zullen exporteren of herexporteren waarvoor in Canada exportbeperkingen van kracht zijn.

. TOEPÁSSELIJK REČHT: voor deze sóftwarelicentieovereenkomst geldt het recht

van de provincie Ontario, Canada.

6. ARBITRAE: geschillen voortkomend uit of in verband met deze Overeenkomst worden definitief en bindend bepaald door arbitrage in overeenstemming met de Arbitration Act, en de partijen stemmen ermee in gebonden te zijn aan de beslissing van de arbiter. De plaats van de arbitrage is Toronto, Canada en zal gehouden worden in de Engelse taal.

#### 7. BEPERKTE GARANTIE

(a) GEEN GARANTIE: DSC VERSTREKT DE SOFTWARE "IN DE HUIDIGE VORM" ZONDER GARANTIE: DSC GARANDEERT NIET DAT DE SOFTWARE ZAL VOLDOEN AAN UW VEREISTEN, OF DAT DE WERKING VAN DE SOFTWARE ZONDER ONDERBREKINGEN OF FOUTEN ZAL ZUN.

(b) WIJZIGINGEN IN BESTURINGSOMGEVING: DSC is niet verantwoordelijk voor problemen die zijn ontstaan door wijzigingen in de besturingskenmerken van de HARDWARE, of voor problemen met de interactie tussen het SOFTWAREPRODUCT en SOFTWARE of HARDWAREPRODUCTEN die niet van DSC zijn.

(c) BEFERING VAR ALREPRACELIXAFEID; GRAANTE REFLÉCTERT DE ALLOCATE VAN RISICO: NALLE GEVALLEN, ALS ENGE VEFGEVING GARANTES OF VOORWAARDEN IMFLICEERT DIE NET ZUN OPGENOMEN IN DEZE LOENTEOVERENOMST, ZAL DE VOLLEDIGE ANSPRACELIKHEN VAN DS ONDER ENIGE BEFALING IN DEZE LICENTEOVEREENKOMST BEFERRT ZUN TOT SOFWARTERDUCT IM, VECANADESE DOLLAG GARASSEND, WAATDE SOFWARTERDUCT IM, VECANADESE DOLLAG GARASSEND, WAATDE SOFWARTERDUCT IM, VECANADESE DOLLAG GARASSEND, WAATDE SOFWARTERDUCT IM, VECANADESE DOLLAG GARASSEND, WAATDE SOFWARTERDUCT IM, VECANADESE DOLLAG GARASSEND, WAATDE SOFWARTERDUCT IM, VECANADESE DOLLAG GARASSEND, WAATDE SOFWARTERDUCT IM, VECANADESE DOLLAG GARASSEND, WAATDE SOFWARTERDUCT IM, VECANADESE DOLLAG GARASSEND, WAATDE SOFWARTERDUCT IM, VECANADESE DOLLAG GARASSEND, WAATDE SOFWARTERDUCT IM, VECANADESE DOLLAG GARASSEND, WAATDE SOFWARTERDUCT IM, VECANADESE DOLLAG GARASSEND ANSPRACELIKENEED VOOR U BETALLE SOFWARTERDUCT IM, VECANADESE DOLLAG GARASSEND SOFWARTERDUCT IM, VECANADESE DOLLAG GARASSEND SOFWARTERDUCT IM, VECANADESEND SOFWARTERDUCT IM, VECANADESE DOLLAG SOFWARTERDUCT IM, VECANADESE DOLLAG GARASSEND SOFWARTERDUCT IM, VECANADESEND SOFWARTERDUCT IM, VECANADESEND SOFWARTERDUCT IM, VECANADESEND SOFWARTERDUCT IM, VECANADESEND SOFWARTERDUCT

(d) UTSUITING VAN GARANTE: DEZ GARANTE BEVAT DE VOLLEDIG GARANTIE EN VERVANGE TENGE EN ALLE ANDERE GARANTES. EVELICIET OF IMPLICIET (INCLUSIEF ALLE GARANTES VAN VERKOOPBAARHEID OF GSCHIKTHED VONG EN BEPAALD DOELL ON ALLE ANDERE VERPLICITINGEN DF ANSPRAKELIJKHEID VAN DSC. DSC BIEDT GETN ANDERE GARANTES. EN MAG NET WORDEN AANGENOMEN DAT DSC ANDERN TOESTEMMING GEFT TE BEWEREN NAMENS DSC. TE HANDELEN OM DZE GARANTIE AN TE PASSEN OF TE WILZIGEN EN MAG OSCI TE HANDELEN OM DZE GARANTE ANTE PASSEN GARANTES OF ANSPRAKELIJKHEID BESTAAT AANGAANDE DIT SOFTWARFPRODUICT

(e) EXCLUSIEVE VERHAALSMODELLIMENDE IN BEFERKING VAN GARANTE: IN GERN GEVAL IS DIS CANSPRARELIK VOOR FINGE SPECIALE. INCIDENTELE OF INDIRECTE SCHADE OF GEVOLGSCHADE OP BASIS VAN GARANTEBREUK OCHTRACTBREUK, NALATGHEID, STIKKTE ANSPRARELIKKFED OF FINGE ANDERE RECHTSGROND, DERGELIKE SCHADE OWAT, MAAR IS NIET BEFERKT TOT WINSTDERVING, VERLUES VAN HET SOFTWAERPONDUCT OF ENIGE GEASSOCIEERDE APPARTUUR, KAPITALKOSTEN, KOSTEN VOOR SUBSTTUERENDE OF VERVINGENDE APPARTUUR, KACITETIEN OF DEINSTEN, UITVALTUD, AANKOOPTUD, CLAIMS VAN DERDEN, INCLUSEF KLANTEN, NE IEBENDOMSSCHADE WAARSCHUNMIG:

DSC raadt aan om het gehele systeem regelmatig volledig te testen. Het is echter mogelijk dat dit SOFTWAREPRODUCT ondanks regelmatige tests en ten gevolge van, maar niet beperkt tot, criminele sabotage of elektriciteitsuitval niet functioneert zoals verwacht.

Het handelsmerk, de logos en service aanduidingen vermeld in dit document zijn geregistreed in de Verenigde Staten [of andre landen]. Eign ginstruik van de handelsmerken is strikt verhoden. Tyco international Ltd. zal dwang uitoefenen om haar eigendomsrechten te beschermen conform de meest uitgebreide orrwang van de wet, inclusiet vervolging of criminele veroordeling daar waar onodzakelijk. Alle handelsmerken welke geen eigendom zijn van Tyco International Ltd. zijn eigendom van de respectieve eigenaars, en mogen worden gebruikt met loestermming van de toepasselijk ever

Åangeboden product en specificaties zijn onderhevig aan veranderingen zonder vooraankondiging. Producten kunnen afwijken van foto's. Niet alle producten beschikken over alle kenmerken. Beschikbaarheid varieert per regio; Neem contact op met de vertegenwoordiger.

# Functietoetsen op toetsenpaneel programmeren

Open de toetsenpaneelprogrammering door te drukken op [\*][8][Installateurcode][\*][000]. Druk op 1 t/m 5 om de functietoetsen afzonderlijk te programmeren.

# [1]-[5] Functietoetsen toewijzen

|     | Functietoets   | Кпор       | Geldig<br>bereik | Standaard | Functie                 |    |
|-----|----------------|------------|------------------|-----------|-------------------------|----|
| [1] | Functietoets 1 | Â          | 00 - 33          | 03        | Aanwezig<br>inschakelen |    |
| [2] | Functietoets 2 | $\bigcirc$ | 00 - 33          | 04        | Afwezig<br>inschakelen  | II |
| [3] | Functietoets 3 |            | 00 - 33          | 06        | Bel aan/uit             |    |
| [4] | Functietoets 4 | $\otimes$  | 00 - 33          | 08        | Omzeilen                |    |
| [5] | Functietoets 5 |            | 00 - 33          | 16        | Snel afsluiten          | II |

# Functietoetsen op toetsenpaneel

Raadpleeg de installatiehandleiding van uw systeem voor meer informatie over de functietoetsopties hieronder.

| [00] - Leeg                      | <b>[06]</b> - Bel aan/uit                              | [15] - Voor toekomstig gebruik            |
|----------------------------------|--------------------------------------------------------|-------------------------------------------|
| [01] - Voor toekomstig gebruik   | [07] - Voor toekomstig gebruik                         | [16] - Snel afsluiten                     |
| [02] - Voor toekomstig gebruik   | [08] - Omzeilmodus                                     | [17] - Aanwezig/afwezig-zones activeren   |
| [03] - Aanwezig ingeschakeld     | <b>[09]</b> - <b>[12]</b> - Voor toekomstig<br>gebruik | [25] - Instant aanwezig inge-<br>schakeld |
| [04] - Afwezig ingeschakeld      | [13] - Opdrachtuitvoer 1                               | [33] - Nacht ingeschakeld                 |
| [05] - Geen toegang ingeschakeld | [14] - Opdrachtuitvoer 2                               |                                           |

# Toetsenpaneel programmeren

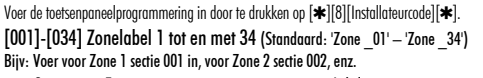

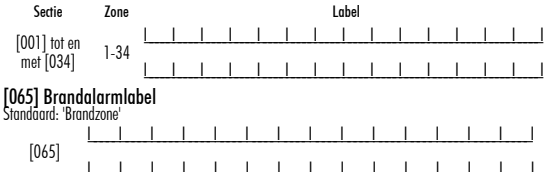

|               | eurrei   | lispe   | richt          | Inscr   | lakei    | en n       | IISIUI   | KI      |        |            |                    |             |          |          |        |
|---------------|----------|---------|----------------|---------|----------|------------|----------|---------|--------|------------|--------------------|-------------|----------|----------|--------|
| Standaard: 'S | Systeem  | _is_n   | iiet_ir        | igeschi | akeld'   |            |          |         |        |            |                    |             |          |          |        |
| F0 ( / )      | l        |         |                |         |          |            |          |         |        |            | 1                  |             |          |          |        |
| [066]         |          |         |                |         |          | 1          |          |         |        |            |                    |             |          |          |        |
|               | ·        |         |                | ·       |          |            |          |         |        | . <u>.</u> |                    | - !         |          |          |        |
| [067] Geb     | eurtei   | isbe    | richt          | aları   | m wo     | inne       | er ing   | gesc    | hakela | ł          |                    |             |          |          |        |
| Standaard: 'A | \larm_t  | erwijl_ | _inges         | schake  | d_ <     | :>'        |          |         |        |            |                    |             |          |          |        |
| [0/7]         | I        |         |                |         |          |            |          |         |        |            | <u> </u>           |             |          |          |        |
| [00/]         | 1        | 1       | I              | 1       | 1        | 1          | I.       | 1       | 1      | I.         | 1                  | 1           | I.       | 1        | 1      |
| 0/011.4       |          |         |                |         |          |            |          | - !     |        |            |                    |             | - !      | ••••     |        |
| LOOA] LOD     | ei Upo   |         | TUITV          | oer i   |          |            |          |         |        |            |                    |             |          |          |        |
| Sianaaard: 'C | nhatacy. | ۱_U/۲   | - <sup>1</sup> |         |          |            |          |         | 1      |            |                    |             |          |          |        |
| [068]         | I        |         | !              | !       | I        |            |          | - !     |        |            |                    |             |          |          |        |
| [100]         |          |         |                |         |          |            |          | 1       |        |            | 1                  | 1           | 1        |          |        |
| dn I [960]    | el Onr   | Irach   | tuitv          | oer 2   | ,        |            |          |         |        |            |                    |             |          |          |        |
| Standaard: '( | )odrachi | t O/P   | 2'             | 001 2   |          |            |          |         |        |            |                    |             |          |          |        |
|               | 1        | , .     | ī              | 1       |          |            | 1        | L       |        | 1          | 1                  | I           | I        |          |        |
| [069]         |          |         |                |         |          |            |          |         |        |            |                    |             |          |          | _      |
|               | L        |         |                | I       |          |            |          |         |        |            |                    |             |          |          |        |
| [074] Opt     | ies eer  | rste t  | oetse          | enpar   | neel     |            |          |         |        |            |                    |             |          |          |        |
| Standaard     |          | C       | Optie          | AAN     |          |            |          |         |        | UIT        |                    |             |          |          |        |
| AAN           | I        |         | 1              | Brand   | ltoets i | ingesc     | hakeld   | ł       |        | Bran       | dtoets             | uitges      | chake    | ld       |        |
| ΔΔΝ           | 1        | I.      | 2              | Hulot   | nets in  | nesch      | nkeld    |         |        | Huln       | toets i            | iitnesc     | hakela   | d        |        |
|               |          |         | -              | Nuch    |          | goodi      |          |         |        |            |                    |             | -landon  |          |        |
| AAN           | L        | _!      | 3              | Nood    | roets ii | ngesch     | akeld    |         |        | N000       | ITOETS             | uitgesi     | nakel    | a        |        |
| AAN           | L        | _       | 4              | Prom    | pt om :  | snel ir    | ı te scl | hakel   | en AAN | Prorr      | npt om             | snel i      | n te so  | chakele  | en UIT |
| UIT           | I        | _       | 5              | Prom    | pt om :  | snel a     | f te slu | uiten I | AAN    | Prorr      | npt om             | snel o      | of te sl | luiten l | JIT    |
| AAN           | 1        | I.      | 6              | Prom    | ot om    | opties     | te om    | zeiler  | 1 AAN  | Prorr      | not om             | optie       | s te or  | nzeiler  | ı UIT  |
|               |          | -       |                | Deam    | 0111<br> | - 0.100    | :        |         |        | Dram       |                    |             |          |          |        |
| AAN           | L        | _       | 7              | initiër | en AAI   | gebru<br>N | iker o   | ш орі   | oep te | initië     | ipi aar<br>iren Ul | i yebr<br>T | uiker (  | ли орг   | ueh te |
| AAN           | 1        | 1       | 8              | Prom    | pt om    | toets i    | ngedri   | ukt te  | houden | Prorr      | npt om             | toets       | inged    | rukt te  |        |
| AAN           | ·        | _!      | 0              | [P] A   | AN       |            |          |         |        | houd       | len [P]            | UIT         | -        |          |        |
|               |          |         |                |         |          |            |          |         |        |            |                    |             |          |          |        |

FA / /1 A

. .

. . .

· · · · ·

## [075] Opties tweede toetsenpaneel

| Standaard |   |   | Optie | AAN                                                      | UIT                                                        |
|-----------|---|---|-------|----------------------------------------------------------|------------------------------------------------------------|
| AAN       | L | l | 1     | Weergave lokale klok AAN                                 | Weergave lokale klok UIT                                   |
| UIT       | L | l | 2     | Lokale klok geeft tijd in 24-uurs nota-<br>tie aan       | Lokale klok geeft AW/PM aan                                |
| AAN       | L | l | 3     | Automatische alarmscroll AAN                             | Automatische alarmscroll UIT                               |
| AAN       | L | _ | 4     | Taalselectie beschikbaar vanuit elk<br>menu              | Taalselectie beschikbaar in installa-<br>teurprogrammering |
| UIT       | L | l | 5     | Aan/uit-LED ingeschakeld                                 | Aan/uit-LED uitgeschakeld                                  |
| AAN       | I | l | 6     | Aan/uit-LED geeft aanwezigheid wis-<br>selstroom aan AAN | Aan/uit-LED geeft aanwezigheid wis-<br>selstroom aan UIT   |
| AAN       | L | _ | 7     | Alarmen weergegeven wanneer inge-<br>schakeld            | Alarmen niet weergegeven wanneer ingeschakeld              |
| UIT       | 1 | L | 8     | Automatisch onen zones scrollen AAN                      | Automatisch open zones scrollen UIT                        |

# [076] Opties derde toetsenpaneel

| Standaard |    | Optie | AAN                                          | UIT                                                      |
|-----------|----|-------|----------------------------------------------|----------------------------------------------------------|
| UIT UIT   | II | 1     | Ingeschakeld LED AAN in slaap-<br>stand      | Ingeschakeld LED UIT in slaapstand                       |
| AAN       | II | 2     | Bediendeelstatus toont Aanwezig ingeschakeld | Bediendeelstatus toont Aanwezig/<br>Afwezig ingeschakeld |
| UIT ANN   | II | 3     | Storingsbevestigingsprompt AAN               | Storingsbevestigingsprompt UIT                           |
| AAN       | II | 4     | Omgevingslichtsensor AAN                     | Omgevingslichtsensor UIT                                 |
| AAN       | II | 5     | Laat om prompts te openen                    | Laat om prompts te openen                                |
| AAN       | II | 6     | Energiebesparingsmodus AAN                   | Energiebesparingsmodus UIT                               |
| UIT       | II | 7     | Voor toekomstig gebruik                      | Voor toekomstig gebruik                                  |
| UIT ANN   | II | 8     | Detectie lokale RF-blokkering AAN            | Detectie lokale RF-blokkering UIT                        |

Opmerking: Programmeeropties die GRUS worden weergegeven, zijn verplicht voor systemen die aan de EN50131-1- en EN50131-3-normen voldoen. Sectie [076]: 1=UIT, 3=ANN, 8=ANN.

[077] LCD-bericht

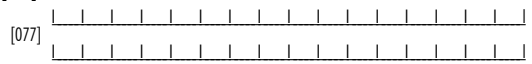

# [078] Duur gedownload LCD-bericht

Standaard: 003 1\_\_\_\_\_I (Een geldige invoer is 000-255), 000=Onbeperkte berichtweergave Dit aantal vertegenwoordigt het aantal keren dat het gedownloade bericht is gewist door op een willekeurige toets te drukken nadat het bericht verliep.

# [100] CO-detectoralarmlabel

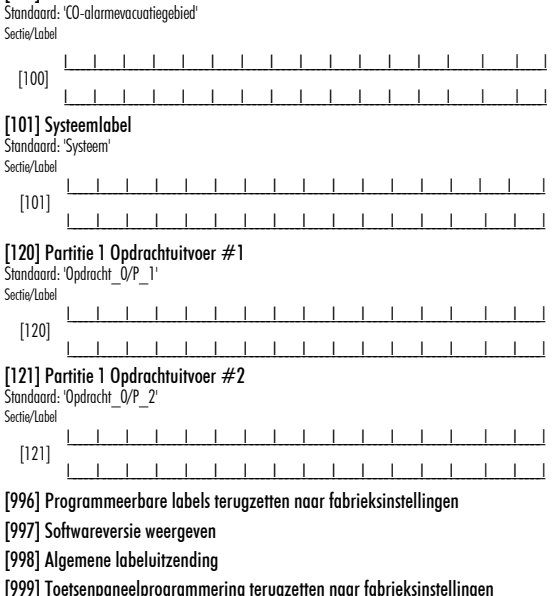

|           | <br> |
|-----------|------|
| OPMERKING |      |
|           | <br> |
|           |      |
|           | <br> |
|           |      |
|           | <br> |
|           |      |
|           |      |
|           | <br> |
|           |      |
|           | <br> |
|           |      |
|           | <br> |
|           |      |
|           | <br> |
|           |      |
|           | <br> |
|           |      |
|           | <br> |
|           |      |
|           |      |
|           | <br> |
|           |      |
|           | <br> |
|           |      |
|           | <br> |
|           |      |
|           | <br> |
|           |      |
|           | <br> |
|           |      |
|           | <br> |
|           |      |
|           |      |
|           | <br> |
|           |      |
|           | <br> |
|           |      |
|           | <br> |
|           |      |
|           | <br> |
|           |      |
|           | <br> |

| OPMERKING | <br> |
|-----------|------|
|           | <br> |
|           | <br> |
|           | <br> |
|           | <br> |
|           | <br> |
|           | <br> |
|           | <br> |
|           | <br> |
|           | <br> |
|           | <br> |
|           | <br> |
|           | <br> |
|           | <br> |
|           | <br> |
|           | <br> |
|           | <br> |
|           | <br> |
|           | <br> |
|           | <br> |
|           |      |
|           |      |
|           |      |
|           |      |

# WT5500 v1.3 Installationsanleitung

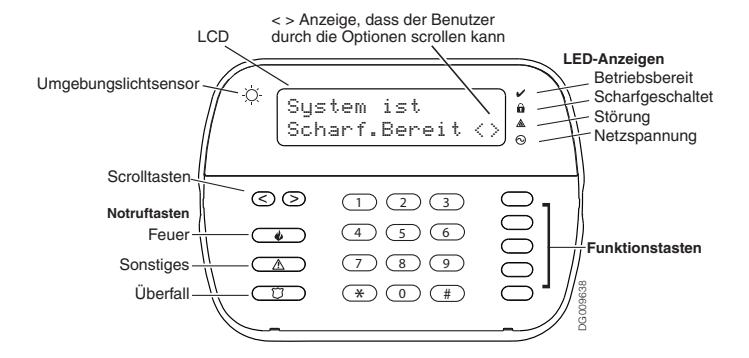

WARNUNG: Siehe System-Installationsanleitung für Informationen zu Beschränkungen der Produktbenutzung und Funktionen sowie Informationen zu den Haftungsbeschränkungen des Herstellers.

Diese Anleitungen müssen in Verbindung mit der entsprechenden Installationsanleitung für die Alarmzentrale benutzt werden, mit welcher dieses Gerät benutzt werden soll.

Diese Installationsanleitung gilt für folgende Modelle: WT5500-433 / WT5500-868 / WT5500P-433 / WT5500P-868.

Die Bedienunsganleitug muss dem Benutzer übergeben werden.

Entsorgen Sie erschöpfte Batterien nicht mit dem Hausmüll. Geben Sie Batterien an den bekannten Sammelstellen ab, leisten Sie hiermit einen Beitrag zum Umweltschutz. Einige der Materialien in Batterien sind giftig und können bei unsachgemäßer Entsorgung Umwelt und Gesundheit schädigen.

Das Model WT5500(P)-433 Funk Bedienteil wurde von Telefication gemäß den Richtlinien EN50131-1:2006 + A1:2009, EN50131-3:2009 für Grad 2, Klasse II zertifiziert

## Installationsanleitung

Das WT5500 Drahtlos-Bedienteil ist für die Drahtlos-Zentrale PC9155, SCW9055/ SCW9057 konzipiert.

### Spezifikationen

- Temperaturbereich: -10 °C bis + 55 °C (14 °F bis 131 °F)
- Luftfeuchtiakeit (max.): 93 % relative Luftfeuchtiakeit
- Schutzklasse Kunststoffaehäuse: IP30 IK04
- Ausgangsspannung Netzteil: 4,5 VDC bei 0,5 A
- Modelle USA/Lateinamerika: SA103A-0506-6U; Kanada: SA103A-0506-6; FU: SA103A-0506G-6: GB: SA106C-05BS: AUS/N7: SA106C-05AS: Ching: SA106C-05HS
- Batterien: 4 AA, 1,5 V, Energizer Alkali
- Anzeige Batterien erschöpft: 2,2 V
- WT5500 Stromgufnghme: 50 mA
- Sabotagesicherung bei Wandmontage
- 5 programmierbare Funktionstasten
- Betriebsbereit (grüne LED), Scharfgeschaltet (rote LED), Störung (gelbe LED), Netzspannung (grüne LED)
- Frequenz: 433 92/MHz (nur WT5500-433/WT5500P-433)
- Frequenz: 868 35MHz (nur WT5500-868/WT5500P-868)

#### HINWEIS: DSC empfielt, das Bedienteil über Netzteil zu versorgen, britische Installationen mit Batterien

#### HINWEIS: Bei Benutzung eines Netzteils liefern die Batterien eine Notstromversorgung von mindestens 24 Stunden.

### Auspacken

Die WT5500 Bedienteil ist in fünf Ausführungen lieferbar Wandmontage Wandmontage mit Transponder Aufsteller Zubehör-Kit und nur Transpondern. Der Inhalt iedes Lieferumfangs ist nachstehend beschrieben. Das Bedienteil enthält patentierte Technologien für den Transponder.

#### WT5500 - WANDMONTAGE

1 WT5500 Redienteil

### 1 WT5500BRK Wandhalteruna

- 1 Installationsanleituna
- 1 Aufkleher Innentür
- 4 ΔΔ-Batterien
- 1 Befestiaunasmaterial

### WT5500D - AUFSTELLER

- 1 WT5500 Bedienteil
- 1 WT5500DMK Aufsteller
- 1 WT5500BRK Wandhalterung
- 1 Installationsanleitung
- 1 Aufkleber Innentür
- 1 Netzteil
- 4 AA-Batterien
- 2 Befestigungsmaterialien

#### WT5500DMK – ZUBEHÖR-KIT

- 1 WT5500DMK Bedienteil
- 1 Befestiaunasmaterial
- 1 Netzteil

#### WT5500P - WANDMONTAGE/ TRANSPONDER

#### 1 WT5500P Bedienteil

- 1 WT5500BRK Wandhalterung
- 1 Installationsanleitung
- 1 Aufkleber Innentür
- 4 AA-Batterien
- 1 Befestiaunasmaterial
- 1 PT4 oder PT8 Transponder (433 MHz/868 MHz)

# NUR TRANSPONDER 1 Installationsanleitung

 1 PT4 oder PT8 Transponder (433 MHz/868 MHz)

### Montage

Montieren Sie das Bedienteil, wo sie an vorgesehenen Zugangs- und Ausgangspunkten leicht erreichbar ist. Nach der Wahl eines trockenen und sicheren Montageortes montieren Sie das Bedienteil wie folat.

### Wandmontageplatte

1. Richten Sie Ihre Aufmerksamkeit auf die (4) Löcher für die Schrauben in den Ecken der Montageplatte.

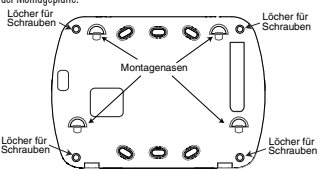

- 2. Benutzen Sie vier der mitgelieferten Schrauben zur Wandbefestigung der Montageplatte, achten Sie darauf, dass die Montagengsen auf Sie ausgerichtet sind (siehe Abbildung oben).
- 3. Richten Sie die vier Montagebohrungen im WT5500-Gehäuse mit den vier Montagenasen aus, die auf der Montageplatte hervorstehen.
- 4. Schieben Sie das Bedienteil in Position.
- Rasten Sie das Bedienteil fest aber vorsichtig auf der Montageplatte ein.
- 6. Zur endgültigen Befestigung der Bedienteil auf der Montageplatte, sehen Sie die beiden Löcher für Schrauben unten in der Montageplatte und benutzen Sie die beiden mit dem Befestigungsmaterial mitgelieferten Schrauben, um das Bedienteil anzuschrauben.

### Aufsteller - WT5500D

- 1. Setzen Sie die vier Gummifüße (mit dem Refestiounasmaterial mitaeliefert) in den Aussparungen unten im Aufsteller ein
- 2. Stellen Sie den Aufsteller auf einer sicheren aufaeräumten Fläche auf.
- 3. Richten Sie die vier Montagebohrungen im WT5500-Gehäuse mit den vier Montagengsen aus die auf dem Aussteller hervorstehen
- 4. Schieben Sie das Bedienteil in Position. Rasten Sie das Bedienteil fest, aber vorsichtig, auf dem Aufsteller ein.
- 5. Zur endgültigen Befestigung der Bedienteil auf dem Aufsteller, sehen Sie die beiden Löcher in den oberen Ecken auf der Rückseite des Aufstellers, benutzen Sie die beiden mit dem Befestigungsmaterial mitgelieferten Schrauben, um das Bedienteil am Aufsteller anzuschrauben.

### Batterien einsetzen

- 1. Schieben Sie das Bedienteil hoch und nehmen Sie sie von der Montageplatte bzw. dem Aufsteller ab (lösen Sie ggf. zunächst die Schrauben). Das Fach für die vier AA-Batterien ist auf der Rückseite der Bedienteil offen und sichtbar.
- 2. Setzen Sie die Batterien ein, wie auf der Rückseite der Bedienteil darasstellt. Achten Sie auf die korrekte Polarität
- 3. Setzen Sie das Bedienteil auf die Montageplatte bzw. den Aufsteller zurück.

#### VORSICHT: Mischen Sie nicht erschöpfte und frische Batterien

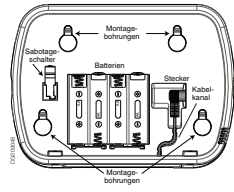

### Netzspannung anschließen

- Schieben Sie das Bedienteil hoch und nehmen Sie sie von der Montageplatte bzw. dem Aufsteller ab.
- 2. Sehen Sie die Anschlussbuchse für das Netzteil auf der Rückseite des Bedienteilaehäuses.
- 3. Setzen Sie den Netzteilstecker rechtwinklig zur Bedienteil in der Gehäusegussparung an. Drücken Sie den Netzteilstecker fest in die Buchse.
- 4. Drehen Sie den Netzteilstecker nach unten, sodass er bündig mit dem Gehäuse abschließt. Führen Sie das Kabel durch den Kanal im Bedienteilaehäuse, es tritt unten aus dem Gehäuse aus.
- 5. Schieben Sie das Bedienteil auf die Montageplatte bzw. den Aufsteller zurück (der Aufsteller hat einen weiteren Kabelkanal unten. Führen Sie das Kabel durch den Kanal es tritt an einer Öffnung auf der Rückseite des Aufstellers aus).
- Stecken Sie das Steckernetzteil in eine Steckdose.

HINWEIS: Benutzen Sie nur das mitgelieferte Netzteil (4.5 V DC. 0.5 A. 2.25 W). VORSICHT: Die Steckdose, an welcher das Steckernetzteil direkt angeschlossen wird, muss sich in der Nähe der Bedienteil befinden und leicht zugänglich sein. Der Stecker dient dem endgültigen Abtrennen vom Stromnetz.

### Bedienteil programmieren

Es gibt verschiedene Programmieroptionen für das Bedienteil (siehe nachstehend). Die Programmierung der Bedienteil entspricht in etwa der Programmierung der anderen Geräte des Systems. Zur Aktivierung/Deaktivierung einer Option drücken Sie die entsprechende Taste im Tastenfeld. Die aktuell aktivierte Optionsnummer wird oben im LCD angezeigt. Für Informationen zur Programmierung der anderen Geräte Ihres Sicherheitssystem siehe System-Installationsanleitung. Fine Hächstzahl von vier Bedienteilen kann an dem System angeschlossen werden. In SCW9055/9057 kann nur ein WT5500 eingelernt werden.

### Sprache programmieren

- 1. Halten Sie [<1[>] für 2 Sekunden zum Aufrufen der Sprachprogrammierung aedrückt.
- Scrollen Sie zur gewünschten Sprache und drücken sie [\*] zur Bestätigung.
- 3. Die bearbeiteten Texte der gewählten Sprache zurück setzen, drücken sie [\*][8][Installateurcode][\*].
- Mit [996] [\*].

HINWEIS: Ist Abschnitt 075, Option 4 deaktiviert, kann die Sprachprogrammierung nur während der Installateurprogrammierung durchaeführt werden.

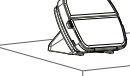

### **Bedienteil registrieren**

Die WT5500 muss gemeinsam mit der Zentrale konfiguriert werden, um für das System wie gewünscht zu funktionieren.

- Eine WT5500 muss innerhalb dieses Zeitraums eingeschaltet werden, um der Zentrale zugeordnet werden zu können.
- Halten Sie gleichzeitig [\*] und [1] gedrückt, hiermit überträgt das Bedienteil ihre ESN (Elektronische Seriennummer).
- 4. Nach der erfolgreichen Registrierung des Bedienteils auf dem System dies sollte keine 5 Sekunden duern – erscheint die Anzeige "Registrierung erfolgreich" für 5 Sekunden auf dem LCD des Bedienteils. Die Anzeigen Betriebsbereit und Netzspannung kehren in ihren vorheigen Zustand zurück.
- 5. Wiederholen Šie die Schritte 3 und 4 Ťür weitere zu registrierende Bedienteile. HINWEIS: In SCW9055/9057 kann nur ein WT5500 eingelernt werden. Klartexte programmieren
- 1. In diesem Abschnitt ordnen Sie jeder Zone einen aussagekräftigen Namen zu
- (z.B. Haustür, Eingangsbereich usw.).
   Drücken Sie [\*18][Installateurcode][\*] zum Aufrufen der Bedienteilaroarammieruna.
- procent sie [\*][o][insuliuleurcode][\*] zum Aufruten der Bedienteilprogrammierun
   Geben Sie die 3-stellige Bereichsnummer zur Programmierung des Klartextes ein.
- oeven bie die bisweinige bereichsnummerzur Programmierung des Narrekres ein.
   Mit den Pfeiltasten (<>) verschieben Sie den Cursor unter den zu ändernden
- Mit den Heiltasten (<>) verschieben Sie den Cursor unter den zu ändernden Buchstaben.
- 5. Drücken Sie Zifferntaste 1 bis 9 entsprechend dem benötigten Buchstaben. Drücken Sie beispielsweise einmal Zifferntaste 2 zur Anzeige von D, drücken Sie erneut, um E anzuzeigen und drücken Sie ein drittes Mal für F und so weiter.

[1] - A, B, C, 1 [4] - J, K, L, 4 [7] - S, T, U, 7 [0] - Leerzeichen

- [2] D, E, F, 2 [5] M, N, O, 5 [8] V, W, X, 8
- [3] G, H, I, 3 [6] P, Q, R, 6 [9] Y, Z, 9,0
- 6. Nach der Anzeige des gewünschten Schriftzeichens scrollen Sie mit den Pfeiltasten (<>) zum nächsten Buchstaben.
- Nach Beendigung der Programmierung der Zonenbezeichnung drücken Sie [\*]. Scrollen Sie zu "Speichern" und drücken Sie erneut [\*].
- 8. Wiederholen Sie die Schritte 3 bis 7, bis alle Klartexte programmiert sind.

## ASCII-Schriftzeichen

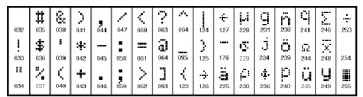

# LCD-Bedienteile übertragen

Das LCD wird mit Bedienteil 1 programmiert, bei Verwendung von SCW9055/9057 müssen alle Programmierungen an der Zentrale durchgeführt werden. Die Klartexte werden an alle eingelenten WTS500 gesendet. Übertragen Sie die Klartexte wie folgt:

- 1. Programmieren Sie das LCD-Bedienteil 1 oder SCW9055/9057 vollständig.
- Drücken Sie [\*][8][Installateurcode][\*] auf dem programmierten Bedienteil zum Aufrufen der Bedienteilprogrammierung.

 Programmschritt (998) anwählen und (\*) drücken. Dann werden die Klartexte gesendet. HINWEIS: Dieser Vorgang kann einige Minuten dauern.

Wenn das Bedienteil fertig ist, drücken Sie [#] zum Verlassen.

HINWEIS: Die Übertragung des Klartextes von diesem Bedienteil ist nur mit anderen WT5500-Bedienteilen kompatibel (PC9155).

### Helligkeit/Kontrast einstellen

- 1. Drücken Sie [**\***][6] [Mastercode].
- Mit den Pfeiltasten (<>) scrollen Sie zur Steuerung der Helligkeit oder des Kontrasts.
- 3. Drücken Sie 🖈 zur Auswahl der gewünschten Einstellung.
- Helligkeitssteuerung: Sie haben mehrere Stufen der Hintergrundbeleuchtung. Mit den Pfeiltasten (<>) scrollen Sie zur gewünschten Stufe. Drücken Sie [\*] zur Bestätigung.
- Kontraststeuerung: Sie haben vier Kontraststufen. Mit den Pfeiltasten (<>) scrollen Sie zur gewürschten Kontraststufe. Drücken Sie (\*) zur Bestätigung.
   7 um Verlorsen drücken Sie [#].
- cum verrassen arucken Sie [#].
   HINWEIS: Im Batteriebetrieb benutzt das Bedienteil den Umgebungslichtsensor

zur automatischen Einstellung der Helligkeitsstufe der Hintergrundbeleuchtung, um Energie zu sparen.

### Summerlautstärke einstellen

- 1. Drücken Sie [¥][6] [Mastercode].
- Mit Pfeiltasten (<>>) scrollen Sie zu Summereinstellung. Drücken Sie [\*] zur Bestätigung.
- 3. Mit den Pfeiltasten (<>) scrollen Sie zu einer der 21 Summerlautstärken.

### Zum Verlassen drücken Sie [#].

## Bedienteil LED-Symbole

|   | Symbol                            | Beschreibung                                                                                         |
|---|-----------------------------------|----------------------------------------------------------------------------------------------------|
| ~ | Anzeige Betriebsbereit<br>(grün)  | Leuchtet die Anzeige Betriebsbereit, dann kann das<br>System scharfgeschaltet werden.                |
| A | Anzeige Scharfgeschaltet<br>(rot) | Leuchtet/blinkt die Anzeige Scharfgeschaltet, dann<br>wurde das System erfolgreich scharfgeschaltet. |
| ▲ | Anzeige Systemstörung<br>(gelb)   | Leuchtet — Es liegt eine Systemstörung vor.<br>Blinkt - Bedienteilbatterien erschöpft.               |
| 0 | Netzspannung (grün)               | Leuchtet — Netzspannung liegt am Bedienteil an.                                                      |
| _ |                                   |                                                                                                    |

## Transponder (nur WT5500P)

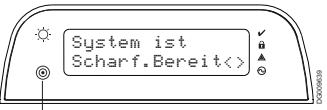

Transponderkartenleser

Nit dem Transponder können Sie jede Funktion der Bedienteil ausführen, die gewöhnlich einen Benutzer-Zugangscode benötigt. Halten Sie die Karte einfach vor den Kartenleser auf der linken Seite des LCD der Bedienteil.

### Transponder registrieren

Die Registrierung einer Karte auf einem Bedienteil registriert sie automatisch auf allen WT5500P-Bedienteilen, die auf dem System angemeldet sind.

- Geben Sie [\*][S][Mastercode] ein. Hiermit rufen Sie das Menü Benutzercode-Bearbeitung auf.
- Geben Sie einen 2-stelligen Benutzercode-Slot ein (01-16, 40), welcher dem Transponder zugeordnet ist. Alternativ scrollen Sie zur 2-stelligen Benutzernummer und drücken Sie [\*]. Hiermit rufen Sie das Menü Bearbeitung neuer Code auf.
- Geben Sie den 4- oder 6-stelligen neuen Code ein. Das LCD Fordert Sie auf, Ihren Transponder durchzuziehen. Anderenfalls drücken Sie [#] zum Verlassen.
- 4. Halten Sie Ihren Transponder vor das Bedienteil. Bei erfolgreicher Registrierung werden Bestötigungssignalhöre obgegeben und das Bedienteil-LO zeigt "Karter erfolgreich registrient" an Wurde der Transponder bereits zuvor registriert, so erklingt ein Fehlerton. Dus LCD zeigt dann "Duplizierung Karter/Benutzerscobe" an.
- 5. Das Bedienteil kehrt in das Menü Benutzercode-Bearbeitung zurück.

### Transponder löschen

Löschen Sie Transponder vom System, wenn sie verloren gegangen sind oder nicht mehr benötigt werden.

- 1. Geben Sie [\*][5] [Mastercode] auf dem Bedienteil ein
- Das Bedienteil zeigt die Benutzernummer an und fügt den Buchstaben "T" hinzu, wenn ein Transponder programmiert ist.
- 3. Wählen Sie den zu löschenden Benutzercode-Slot oder geben Sie ihn ein.
- 4. Drücken Sie 🛊 zur Löschung des Benutzercodes und des Transponders.

### HINWEIS: Benutzercodes können nur einzeln gelöscht werden.

HINWEIS: Ein einmal gelöschter Benutzercode muss erneut registriert werden, bevor er erneut benutzt werden kann.

Funktionstasten des Bedienteils programmieren Drücken Sie [★][8][Installateurcode][★][000] zum Aufrufen der Bedienteilprogrammierung. Drücken Sie 1 bis 5 zur Programmierung einzelner Funktionstasten.

# [1]-[5] Zuordnung Funktionstaste

|     | Funktionstaste   | Taste      | Gültiger<br>Bereich | Standard | Funktion                   |  |
|-----|------------------|------------|---------------------|----------|----------------------------|--|
| [1] | Funktionstaste 1 | Ŕ          | 00 - 33             | 03       | Anwesend<br>scharfschalten |  |
| [2] | Funktionstaste 2 | $\bigcirc$ | 00 - 33             | 04       | Abwesend<br>scharfschalten |  |
| [3] | Funktionstaste 3 |            | 00 - 33             | 06       | Türgong ein/aus            |  |
| [4] | Funktionstaste 4 | $\otimes$  | 00 - 33             | 08       | Sperre                     |  |
| [5] | Funktionstaste 5 |            | 00 - 33             | 16       | Schnellausgang             |  |

## Funktionstasten des Bedienteils

| Weitere Einzelheiten zu den nachstehenden Optionen der Funktionstasten finden Sie in Ihrer Syst | rem- |
|-------------------------------------------------------------------------------------------------|------|
| Installationsanleitung.                                                                         |      |

| [00] - Null                     | <b>[06]</b> - Türgong ein/aus          | [15] - Für zukünftige Benutzung           |
|---------------------------------|----------------------------------------|-------------------------------------------|
| [01] - Für zukünftige Benutzung | [07] - Für zukünftige Benutzung        | [16] - Schnellausgang                     |
| [02] - Für zukünftige Benutzung | [08] - Sperresmodus                    | [17] - Anwesend-/Abwesendzonen aktivieren |
| [03] - Anwesend scharfschalten  | [09] - [12] - Für zukünftige Benutzung | [25] - Sofort Anwesend scharfschalten     |
| [04] - Abwesend scharfschalten  | [13] - Befehl Ausgang 1                | [33] - Nachtscharfschaltung               |
|                                 |                                        |                                           |

| [05] - Kein Zutritt-Scharfschaltung | [14] - B | efehl Ausgang 2 |
|-------------------------------------|----------|-----------------|
|-------------------------------------|----------|-----------------|

# Bedienteilprogrammierung

| Drücken Sie [*                                                                       | [8][Inst<br>][8][Inst<br>enhezeid | allateu  | rcod | e][ <b>*</b><br>34 | - s<br>;] zun<br>(Stand | 1 Aufri<br>Iard: | ifen d<br>Zone | er Bed<br>01" | lienteil<br>- Zon | prograr<br>e 34"' | nmieru | ung |   |   |
|--------------------------------------------------------------------------------------|-----------------------------------|----------|------|--------------------|-------------------------|------------------|----------------|---------------|-------------------|-------------------|--------|-----|---|---|
| Geben Sie beispielsweise für Zone 1 Abschnitt 001 ein, für Zone 2 Abschnitt 002 usw. |                                   |          |      |                    |                         |                  |                |               |                   |                   |        |     |   |   |
| Abschnitt                                                                            | Zone                              |          |      |                    |                         |                  |                | Bez           | eichn             | ung               |        |     |   |   |
|                                                                                      |                                   | I        | 1    |                    |                         |                  |                | 1             | I                 |                   |        | 1   | 1 | 1 |
| [001] bis [034]                                                                      | 1-34                              |          |      |                    |                         |                  |                |               |                   |                   |        |     |   |   |
|                                                                                      |                                   | <u> </u> |      |                    |                         |                  |                |               |                   |                   |        |     |   |   |
| [065] Feueralarm Klartext                                                            |                                   |          |      |                    |                         |                  |                |               |                   |                   |        |     |   |   |
| Standard: "Brandmeldezone"                                                           |                                   |          |      |                    |                         |                  |                |               |                   |                   |        |     |   |   |
|                                                                                      |                                   |          |      | 1                  |                         |                  |                |               |                   |                   |        |     |   |   |
| [065]                                                                                |                                   |          |      |                    |                         |                  |                |               |                   |                   |        |     |   |   |
|                                                                                      |                                   |          |      |                    |                         |                  |                |               |                   |                   |        |     |   |   |

| [066] Ereignismeldung Scharfschaltung fehlgeschlagen<br>Standard: Svstem konnte nicht scharfschalten" |            |        |          |                                                           |          |          |          |                                                        |                |                                    |                            |          |          |         |        |    |
|----------------------------------------------------------------------------------------------------|------------|--------|----------|-----------------------------------------------------------|----------|----------|----------|--------------------------------------------------------|----------------|------------------------------------|----------------------------|----------|----------|---------|--------|----|
|                                                                                                    | Ĺ          |        | _        | _                                                         |          |          |          |                                                        |                |                                    |                            |          |          |         |        |    |
| [066                                                                                                  |            |        |          |                                                           |          | I        |          | I                                                      | I              | I                                  |                            |          |          | 1       | I      |    |
| [067] Ereignismeldung Alarm während der Scharfschaltung                                               |            |        |          |                                                           |          |          |          |                                                        |                |                                    |                            |          |          |         |        |    |
| Standard: ,                                                                                           | "Alarm_    | wäh    | rend_S   | Scharfs                                                   | schaltu  | ing <    | : >"     |                                                        |                |                                    |                            |          |          |         |        |    |
| [067                                                                                                  | , <u>L</u> |        |          |                                                           |          |          |          |                                                        |                |                                    |                            |          |          |         |        | _  |
| [007                                                                                                  | Ĺ          |        |          |                                                           |          |          |          |                                                        |                |                                    |                            |          |          |         |        |    |
| [074] Optic                                                                                           | onen erste | es Be  | edientei | il                                                        |          |          |          |                                                        |                |                                    |                            |          |          |         |        |    |
| Standard                                                                                              |            | 1      | Option   |                                                           |          |          | EIN      |                                                        |                |                                    |                            |          | AUS      |         |        |    |
| EIN                                                                                                   | l          | J      | 1        | Branc                                                     | dmelde   | taste a  | ktiviert |                                                        |                | Bran                               | dmelde                     | taste d  | leaktivi | ert     |        |    |
| EIN                                                                                                   | I          | J      | 2        | Zusat                                                     | ztaste ( | aktivier | t        |                                                        |                | Zusat                              | ztaste                     | deaktiv  | /iert    |         |        |    |
| EIN                                                                                                   | L          | J      | 3        | Überf                                                     | alltaste | e aktivi | ert      |                                                        |                | Über                               | falltast                   | e deak   | tiviert  |         |        |    |
| EIN                                                                                                   | L          | J      | 4        | Schne                                                     | ellschar | fschalt  | ung An   | zeige E                                                | IN             | Schnellscharfschaltung Anzeige AUS |                            |          |          |         |        |    |
| AUS                                                                                                   | L          | l      | 5        | Schne                                                     | ellausg  | ang An   | zeige E  | IN                                                     |                | Schn                               | Schnellausgang Anzeige AUS |          |          |         |        |    |
| EIN                                                                                                   | L          | J      | 6        | Sperr                                                     | eoptior  | ien Anz  | zeige El | N                                                      |                | Sperr                              | eoptio                     | nen An   | zeige A  | US      |        |    |
| EIN                                                                                                   | I          | l      | 7        | Benut                                                     | tzer lös | te Abru  | ıf aus A | Inzeige                                                | EIN            | Benu                               | tzer lös                   | ste Abri | uf aus I | Anzeige | e AUS  |    |
| EIN                                                                                                   | I          | ļ      | 8        | Sperr                                                     | taste [l | P] Anze  | ige EIN  | I                                                      |                | Sperrtaste [P] Anzeige AUS         |                            |          |          |         |        |    |
| [075] Optic                                                                                           | onen zwei  | ites l | Bedient  | eil                                                       |          |          |          |                                                        |                |                                    |                            |          |          |         |        |    |
| Standard                                                                                              |            | (      | Option   |                                                           |          |          | EIN      |                                                        |                |                                    |                            |          | AUS      |         |        |    |
| EIN                                                                                                   | I          | _      | 1        | Lokal                                                     | e Uhrze  | eitanze  | ige EIN  |                                                        |                | Lokal                              | e Uhrz                     | eitanze  | ige AU   | S       |        |    |
| AUS                                                                                                   | l          | _      | 2        | Lokal                                                     | e Uhr z  | eigt 24  | l-Stund  | lenform                                                | at an          | Lokal                              | e Uhr z                    | zeigt 12 | 2-Stuni  | denforr | nat an |    |
| EIN                                                                                                   | L          |        | 3        | Automatisches Alarm-Scrollen EIN                          |          |          |          | Automatisches Alarm-Scrollen AUS                       |                |                                    |                            |          |          |         |        |    |
| EIN                                                                                                   | L          | J      | 4        | Auswahl der Sprache in jedem Menü<br>möglich              |          |          |          | Auswahl der Sprache nur im<br>Installateurmenü möglich |                |                                    |                            |          |          |         |        |    |
| AUS                                                                                                   | I          |        | 5        | Netzspannungs-LED aktiviert                               |          |          |          | Netzs                                                  | pannu          | ngs-LE                             | D deak                     | tiviert  |          |         |        |    |
| EIN                                                                                                   | L          | _      | 6        | Netzspannungs-LED zeigt anliegende<br>Netzspannung an EIN |          |          |          | Netzs<br>Netzs                                         | pannu<br>pannu | ngs-LE<br>ng an <i>l</i>           | D zeigt<br>AUS             | anlieg   | ende     |         |        |    |
| EIN                                                                                                   | L          | J      | 7        | Alarme während der Scharfschaltung<br>anzeigen            |          |          |          | Alarme während der Scharfschaltung nicht<br>anzeigen   |                |                                    | cht                        |          |          |         |        |    |
| AUS                                                                                                   | L          | _      | 8        | Auton                                                     | natisch  | es Scro  | llen off | ene Zoi                                                | nen EIN        | Autor                              | natisch                    | ies Scro | ollen of | fene Zo | onen A | JS |
|                                                                                                    |            |        |          |                                                           |          |          |          |                                                        |                |                                    |                            |          |          |         |        |    |

| [076] Optio | nen dritte | es Bedient | eil                                                 |                                                               |
|-------------|------------|------------|-----------------------------------------------------|---------------------------------------------------------------|
| Standard    |            | Option     | EIN                                                 | AUS                                                           |
| AUS AUS     | I          | 1          | Anzeige Scharfgeschaltet im Schlafmodus<br>EIN      | Anzeige Scharfgeschaltet im Schlafmodus AUS                   |
| EIN         | I          | l 2        | Bedienteilstatus zeigt Anwesend<br>scharfgeschaltet | Bedienteilstatus zeigt Anwesend/<br>Abwesend scharfgeschaltet |
| AUS EIN     | I          | I 3        | Störungsbestätigung Anzeige aktiviert *             | Störungsbestätigung Anzeige deaktiviert                       |
| EIN         | I          | 4          | Umgebungslichtsensor EIN                            | Umgebungslichtsensor AUS                                      |
| EIN         | I          | I 5        | Anzeigen Späte Öffnung                              | Anzeigen Späte Öffnung                                        |
| EIN         | I          | l 6        | Energiesparmodus EIN                                | Energiesparmodus AUS                                          |
| AUS         | I          | I 7        | Für zukünftige Benutzung                            | Für zukünftige Benutzung                                      |
| AUS EIN     | 1          | 18         | Lokale RF-Blockierung erkannt aktiviert *           | Lokale RF-Blockieruna erkannt deaktiviert                     |

HINWEIS: Programmieroptionen in GRAU sind für Systemskonformität mit den Normen EN50131-1 und EN50131-3 erforderlich. Abschnitt [076]: 1=AUS, 3=EIN, 8=EIN.

### [077] LCD-Meldung

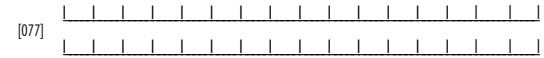

### [078] Download LCD-Meldung Dauer

Standard: 003 | \_ \_ \_ \_ \_ \_ \_ \_ \_ \_ \_ (Giblinge Einträge sind 000-255), 000 = Unbegrenzte Meldungsanzerige Diese Zahl steht für die Anzahl der Läschungen der heruntergeladenen Meldung durch Drücken einer beliebigen Taste nach dem Time-out der Meldung.

### [100] Alarmbezeichnung CO-Melder

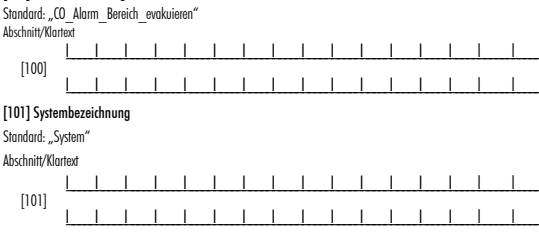

# 

377 J Soliwale-Version anzeigen

[998] Globale Übertragung Klartext

[999] Bedienteilprogrammierung zu Werkseinstellungen zurückstellen

#### Eingeschränkte Garantie

Digital Security Controls garantiert dem Originalerwerber für einen Zeitnaum von 12 Monaten ab Kaufdatum, dass das Produkt bei gewöhnlicher Nutzung frei von Material- und Vornbeinungsfellem ist. Während der Garantiezeit reporiert oder ersetz Digital Security Controls nach eigenem Ermessen defekte Produkte nach Rückgabe an das Werk ohne Kostenberachnung für Material und Arbeit. Diese Garantie gilt nur für defekte Bautelle aufgrund Material- und Fertigungsfehlern bei normaler Beutzung. Sie deckt nicht-Schäden aufgrund Transport oder Handhabung; Schäden aufgrund von Katastrophen wie euer, Überflumz, Winf, Erdeben des Biltzschlog; Schöden aufgrund von Usschen außerhalb der Kontrolle von Digital Security Controls, wie Überspannung, mechanische Stieße der Wasserbahen:

Schöden aufgrund einer nicht geeigneten Installationsamgebung für die Produkte. Diese Grannie enchlicht die gesannten Garantien und erfolgt anstalle legischer und allen anderen Garantien, ausdrücklich oder angenommen (einschließlich aller angenommenen Garantien der Marktgängigkeit oder Eigung für einen besämmten Zweck) und aller sonstigen Verpflichtungen oder Inflangen seiners Digiah Sceurthy Chrontos. Digiah Sceurthy Chrontos. Digiah Sceurthy Chrontos. Digiah Sceurthy Chrontos. Digiah Sceurthy Chrontos. Digiah Sceurthy Chrothos. Digiah Sceurthy Chrothos. Digiah Sceurthy Chrothos. Digiah Sceurthy Chrothos. Digiah Sceurthy Chrothos. Digiah Sceurthy Chrothos. Digiah Sceurthy Chrothos. Digiah Sceurthy Chrothos. Digiah Sceurthy Chrothos. Digiah Sceurthy Chrothos. Digiah Sceurthy Chrothos. Digiah Sceurthy Chrothos. Digiah Sceurthy Chrothos. Digiah Sceurch Chrothos. Digiah Sceurch Sceurth and Parkton. Dieser Garantieouxschluss und ilee ingeschrächte Grannieutenteilegen den Gesterten der Provinz Ohrain, Kandod.

WARNUNG: Digital Security Controls empfiehlt, dass das gesamte System regelmäßig geteste wird. Tratz regelmäßigen Tests und aufgrund, jedoch nicht hierauf beschränkt, krimineller Sabatage oder Stromausfall, ist es möglich, dass dieses Produkt nicht ervardrungsgemäß kunktioniert.

WICHTIG - AUFNERSSAN LESCH. DSC-Software, die mit oder ohne Produkte und Komponenten erworben wich, ist wirherberreftlicht geschlicht und wich unter folgenden Lizenzbefügungen erworben: Diese Endverbraucher-Lizenzeeiniberung ist ein rechtsgüliger vertrag arvischen hime (Unternehmen, Einzelgerson der Körpschrift, wiehet die Saftware und entspeschende Hardware erworben hat) und Digital Security Contrals, einem Instrumenternehmen von Tyos Safety Produks. Consol u.L. (DSC), dem Hesteller instignierter Sicherheitssysteme und dem Entwicklet der Software sowie allen entsprechenden Produkter oder Kommenten (LARBWIRET) die Sie erwohen haben.

Ist das DSC-Softwareiprodukt (""ÖbFTWAEEPRÖDUKT" oder, SOFTWAEE") vorgesehen, von HARDWARE begleitet zu verden und wird NICHT von neuer HARDWARE begleitet, dürfen Sie das SOFTWAEERRODUKT nicht benutzen, kopieren oder instollieren. Dus SOFTWAEERRODUX umfarst Granputersoftware und kann zugehörige Medien, Druckmaterialien und "Ohline-" oder elektronische Dokumenttalion enthalten.

Jegliche Software, die zusammen mit dem SOFTWAREPRODUKT überlassen wird, ist eine separate Endverbraucher- Lizenzvereinbarung zugeordnet, welche für Sie entsprechend der Bedingungen der Lizenzvereinbarung lizenziert ist.

Durch Institution, Kopieren, Downlood, Speicherung, Zugriff oder sonstige Nutzang des SoftWAREPPOOUTS simmers Die dieses Lizenzehefungengen uneingeschnicht zu, selbst wenn diese Endverbraucher-Lizenzvereinbarung einer Modifizierung einer Inhiberen Vereinbanung oder eines Vertragsis. Lis Simmers bei den Bedingungen dieses Endverbrucken-Lizenzvereinder Dieben kein Verzurgsrecht.

#### SOFTWAREPRODUKTLIZENZ

Das SOFTWAREPRODUKT ist durch Urheberrechte und internationale Urheberrechtsvereinbarungen sowie durch Immaterialgüterrecht geschützt. Das SOFTWAREPRODUKT wird lizenziert, nicht verkauft.

- GEWÄHRUNG EINER LIZENZ Diese Endverbraucher-Lizenzvereinbarung gewährt Ihnen folgende Rechte:
- (a) Software-Installation und Nutzung Für jede von Ihnen erworbene Lizenz dürfen Sie nur eine Kopie des SOFTWAREPRÖDUKTS installieren.
- (b) Speicherung/Netzwerknutzung Drs. SpFTWAEFPEODUUT durf nicht gleicherung auf verschiedenes Computern, enzichtlicht Workstnicht, Terminal oder senstigen elektronischen Geniten ("Genite") installieft, drund zugefühlen, ungezeigt, dhaldern gelossen ader geneinsom genutzt werden. Alt anderes Morten, fulls Sie neheree Workstations hohen, missen Sie für jede Workstnion, auf welcher die SOFTWARE benutzt wird eine eionen Lizzer zwerben.

- c) Stderungskopie Sie ührden Sucheungskopien-des SOFTWAREPRODUTS erstellen, Sie durikei jedoch ner eine Kopie is Jezur installiert hinden. Sie duriden die Stehenungskopie - ausschließlich zur Archrieung berutzen. Sie duriden keine andreser Kopien das SOFTWAREPRODUTS, einschließlich der die SOFTWAREPRODublichenden Durchmatnriolien, erstellen, außer wie in dieser Endverbraucher-Lizenzwereinbanung ausdrücklich zurelessen.
- BESCHREIBUNG WEITERER RECHTE UND EINSCHRÄNKUNGEN
- (a) Einschränkungen zu Reverse Engineering, Dekompilierung und Dissasembierung – Reverse Engineering, Dekompilierung und Gessembierung des SOFT-WERPRODURTS sint nicht zuleisig, außer und nur sweit siche Achrivita traditation durch geltendes Recht, undhängig von diesen Einschränkungen, aufgelzsen is 3. Sie durfen die Schrünwei eine schräftliche Einbursis eines Istenden, Augestellten von DSC nicht veründern oder modifizieren. Sie durfen keine Eigenhunchinweise, Markenungen oder Aufkleber von Schweiroprodukt eritnen. Sie missen und ragenessene Weise duffis ragen, dass die Bedingungen dieser Endverbrucher-Lizenzvereinbarung eingehölten werden.
- (b) Trennung von Komponenten Das SOFTWAREPRODUKT ist als Einzelprodukt lizenziert. Seine Komponenten dürfen nicht zur Nutzung auf mehr als einem HARDWARE-Gerät getrennt werden.
- (c) Einzelnes INTEGREERES PRODUKT Hohen Sie diese SOFTWARE gemeinsom mit HARDWARE erworben, dann ist das SOFTWAREPRODUKT gemeinsom mit der HARD-WARE die einzelnes integriertes Produkt Izanziart. In diesem Fall darf das SOFTWARE-PRODUKT nur mit der HARDWARE benutzt werden, wie in dieser Endverbraucher-Izanzenerindung aussehlter.
- (d) Miete Sie dürfen das SOFTWAREPRODUKT nicht vermieten, leasen oder ausleihen. Sie dürfen es anderen nicht zur Verfügung stellen oder es auf einem Server oder einer Website einstellen.
- (e) Ubertragung des Softwareproduks Sie dirién all Ihre Rechte unter dieser Endpertranucher-Lizzweisnichung nur obt eil eines permonentiemen Verlaufs oder einer Übertragung der HARDWARE Ubertragung verausgezeit, dass Sie keine Kopien behalten, Sie das gesamts SOFTWARE/ROUKT (einschließlich allen Komponenten, Medien und Druckmaterialien, allen Advaußiswaregin und dieser Endprehanzeit-Lizzwereinbarung) übertragen und nute der Voruszeigner und dieser Endprehanzeit - Bedingungen dieser Endverbanzucher-Lizzwereinerbarung, dass der Empföringen den Bedingungen dieser Endverbanzucher-Lizzwereinerbarung auch alle vorheingen Versionen des SOFTWARE/ROUKT umfissen.
- (f) Kündigung Ohne Beeinträchtigung anderer Rechte kann DSC diese Endverbraucher-Lizenzvereinbarung kündigen, wenn Sie die Bedingungen dieser Endverbraucher-Lizenzvereinbarung nicht einholten. In diesem Fall müssen Sie alle Kopien des SOFT-WAREPRODUKTS und aller seiner Komponenten zerstören.
- (g) Marken Diese Endverbraucher-Lizenzvereinbarung gewährt Ihnen keine Rechte in Verbindung mit Marken oder Dienstleistungsmarken von DSC oder seinen Zulieferern.
- 3. COPYRIGHT Alle Tiel und Immaterialgifierenche en und für das SOFTWARERO. DUMT (dirischlicht, gehort ahrt histerna beschnicht, föller, forts um I abera im SOFT-WARERODUMT), die bagleinenden Durckmeterialien umt (topien das SOFTWARERODUMTS) sind das Eigenhum van DSC das einen Zulieferen. Sie dürfen die bagleitenden Durckmeterolien das SOFTWARERODUMTS micht hogeren. Alle Tiel und Immaterialigibarreicht an den hinflehen, auf die Sie durch das SOFTWARERPODUMT zugeline können, sind das Eigenhum der entsprechenden Eigentimmet der Inhöle und alle möllichtenseite aufru Unterschnet der auf einen Intereligibiernetich und Vereinkomungen geschützt. Diese Endverbracher-Lazerzereinbraung gewählt himer könne Rechter zur Beseinschnet. Alle Rechten, nich orwäufsich und treiser Endverbraucher-Lizerzereinbraung gewählt, bleiben durch SS und seine Zulieferer vorbeholten.
- EXPORTBESCHRÄNKUNGEN Sie stimmen zu, dieses SOFTWAREPRODUKT nicht an Länder, Personen oder Körperschaften zu exportieren oder zu re-exportieren,- die kanadischen Exportbeschränkungen unterliegen.
- RECHTSWAHL Diese Software-Lizenzvereinbarung unterliegt den Gesetzen der Provinz Ontario, Kanada.
- SCHLICHTÚNG Alle Streitigkeiten aus dieser Vereinbarung müssen durch abschließende und bindende Schlichtung entprechend Arbitration Act (Schlichtungsgesetz) beigelegt werden und die Parteien müssen sich der Entscheidung des Schlichters unter-

werfen. Ort der Schlichtung ist Toronto, Kanada und die Schlichtungssprache ist Englisch.

- 7. EIŇGESCHRÄNKTE GARANTIE
- (a) KEINE GARANTIE DSC STELLT DIE SOFTWARE OHNE MÄNGELGEWÄHR UND OHNE GARANTIEN ZUR VERFUGUNG. DSC GARANTIERT NICHT, DASS DIE SOFTWARE IHREN ANFORDERUNGEN ENTSPRICHT ODER DASS DER BETRIEB DIESER SOFTWARE UNUN-TERBROCHEN ODER FEHLERFREI IST.
- (b) ANDERUNGEN DER BETRIEBSUMGEBUNG DSC ist nicht für Probleme verantwortlich, die durch Anderung der Betriebscharakteristikten der HARDWARE oder für Probleme bei der Interaktion von SOFTWAREPRODUKTEN mit Nicht-DSC-SOFTWARE oder HARDWAREPRODUKTE) hervorgerufen werden.
- (c) HATUNOSBECHRÄMUNG, GARANTE REFLEKTIERT RISKOZIWEISUNG IN PEDM-ALJ, SOFEN IN GESTL GARANTEN ODE VIZITÄNDE ENIBEZIEHT DE IN DIESEE UZENVEENIAARUNG MUCH DARGESTELT SIND BESKREVENT SICH DESE GESAMTE HATUNG UNTER JEGUIGHEN BESTIMMUNGEN DIESER UZENVEERIN-BARUNG AUF DEN VON INNEN BESTIMMUNGEN DIESER UZENVEERIN-BARUNG AUF DEN VON INNEN BEZIAMTEIN ANTEL I VEN RIE UZENZ DESS SOFTWA-REPRODUKTS UND FUH KAMADISCHE DUZIER (ZOB 500). DA EINGE GESTLTEEBUNGEN DER AMADISCHE DUZIER AUTORIE UZENZ DESS SOFTWA-REPRODUKTS UND FUH KAMADISCHE DUZIER (ZOB 500). DA EINGE GESTLTEEBUNGEN DER AUS SOLGEN BEITAFUNGBESERUUNGEN DIE BEILUFIE ODER FOLGESCHABEN NICHT ZULSSEN, TRIFFT DIE OBIGE BESCHRAMKUNG FUR SIE MOGLICHERWESE NICHT ZU.
- (d) GRANTIEAUSCHLUSS<sup>2</sup> DISSE GRANTIE ENHIBIT DIE GESAMTIE GRANTIE UND FERGIGS MORTIELI EISCHLEND UND LEUR ANDERG GRANTIEN GRANTIE DRUCKLICH ODER ANGENOMMEN (EINSCHLIEDLICH ALLER ANGENOMMENEN GRANTI-TIEN DER MARKTIGMISGER I DUR EISEN UND EINE ANDERG KANTIEN UND ALLER SNOSTENEN VERPHILTURUND DUR HAFTUNGEN STITUS DS. DS. GORT REINE WEITEREN GRANTIEN AD. DS. GESTATTER KIINEN ANDEREN PERSONNO HANDLUNG IN DURCH STURTUNG UND EIS GRANTIEN UND SCH GRANTIEN SOFTWARTEREN, NOCH ANDERG GRANTIEN KOMEN ANDEREN DU KONTOZIEREN, NOCH ANDERE GRANTIEN ODER HAFTUNGEN BEZUGLICH DIESES SOFTWARTEREN UNST. MURGE GRANTIEN ODER HAFTUNGEN BEZUGLICH DIESES
- (e) AUSSCHLIEBLUCHE MACRESSERUNG UND BESCHRÄMKUNG DDE RG GARANTE UNTER KINN UMSTANDEN IS DE SCH IR REGIMVERHE BESONDER Z. DIFALUE, MACHFOLENNE ODER INDERKTE SCHADER BASILREND AUF VERSTOR GEGEN ID GARANTE, VERTAGSBRUCH, FARRUSSIGENT, STIRTIK HARTUNG ODER SONSTGE REGISTIFICORIENI, HAFTBAR, SOLCHE SCHADER UMFASSEN, SIND IDDCH INCH HIERAUF BESCHAMT, GEWINNERUNG UNDERSTENSEN, SIND IDDCH INCH HIERAUF BESCHAMT, GEWINNERUNG ERKRATT, BARTINGHEN, SOFTWAREPRODUCKTS ODER JEGLICHER ANDERER ZUEHORDER GERAT, KURTILKNOR DOER INEISTLEISTUNGEN, STANDZETEN, ZEITAUFWAND DES KAUFES, FORDERUNGEN BOTTER, EINSCHLIE UCH KUNDEN SOME SAURSCHNEN, WARENUNG DES GEMFÄRTER SOM SOME SOMES SOFTWIG ERKRATT, BENKRITTIKEN DORDER INDER BEISTLEISTUNGEN, STANDZETEN, ZEITAUFWAND DES KAUFES, FORDERUNGEN BOTTER, EINSCHLIE UCH KUNDEN SOME SAURSCHNEN, WARENUNG DES GEMFÄRTER, BUSCHLES SOMES SOMES SOMES SOFTWIG ERKRATT, BENKTURKEN DORDER INSCHLESTUNGEN, STANDZETEN, ZEITAUFWAND DES KAUFES, FORDERUNGEN BOTTER, EINSCHLIES JOHNES, SOMES SOMES SOFTWIG ERKRATT, BURCHTUNGEN DER SCHLESTUNGEN, STANDZETEN, ZEITAUFWAND DES KAUFES, FORDERUNGEN BOTTER, EINSCHLIES JOHNES SOMES SOMES SOFTWIG ERKRATT, BURCHTUNGEN DER SCHLESTUNGEN, STANDZETEN, ZEITAUFWAND DES KAUFES, FORDERUNGEN BOTTER, EINSCHLIES JOHNES SOMES SOFT SOMES SOFTWIG ERKRATT, BURCHTUNGEN DER SCHLESTUNGEN, STANDZEN SOFTWIG SOFTWIGT SOFTWIGTUNGEN DER SCHLESTUNGEN, STANDZEN SOFTWIGTUNGEN DER SCHLESTUNGEN, STANDZETEN, ZEITAUFWAND DES KAUFES, FORDERUNGEN BOTTER, EINSCHLESTUNGEN, STANDZETEN, ZEITAUFWAND DES KAUFES, FORDERUNGEN BOTTER, BURCHTUNGEN DER SCHLESTUNGEN, SOFTWIGTUNGEN DER SCHLESTUNGEN, STANDZETEN, ZEITAUFWAND DES KAUFES, FORDERUNGEN BOTTER, BURCHTUNGEN DER SCHLESTUNGEN, SOFTWIGTUNGEN BOTTER, BURCHTUNGEN DER SCHLESTUNGEN, STANDZENGEN, DER SCHLESTUNGEN, DER SCHLESTUNGEN, SCHLESTUNGEN, STANDZENGEN, DER SCHLESTUNGEN, STANDZENGEN, SCHLESTUNGEN, SCHLESTUNGEN, BURCHTUNGEN, BURCHTUNGEN, BURCHTUNGEN, STANDZENGEN, SCHLESTUNGEN, SCHLESTUNGEN, BURCHTUNGEN, BURCHTUNGEN, BURCHTUNGEN, BURCHTUNGEN, STANDZENGEN, SCHLESTUN

#### gesamte System regelmäßig getestet wird. Trotz regelmäßiger Tests und aufgrund, jedoch nicht hierauf beschränkt, krimineller Sabotage oder Stromaustall, ist es möglich, dass dieses SOFTWAREPRODUKT nicht erwartungsgemäß funktioniert.

In diesem Dokument dangestellte Marken, Logos und Dienstleictungsmarkens sind in den Versingten Stoaten loget enderste Ladered jusciptister. Eins misstesindiche Mutzung der Marken ist verboten und Tyco International Ltd. satzt seine geistigen Eigenhumsrechte aggressiv mit allen erdlichten Mittella durch, einschließlich statterättlicher Verfolgung, wenn nötig. Alle Marken, die nicht Tyco International Ltd. sebens, sahsten in Eigenhum der geweiligen Rechteinholte und werden mit Zustimmung oder entsprechend der anwendbaren Gesatze berutzt.

Änderung von Produktangeboten und Spezifikationen vorbehalten. Die Produkte können von Abbildungen leicht abweichen. Nicht alle Produkte enthalten alle Ausstattungsmerkmale. Lieferbarkeit entsprechend Region, bitte wenden Sie sich an Ihren Vertreter.

Das Gerät entspricht den Normen EN50131-1 STUFE 2 / KLASSE II, EN50131-6 TYP B.

Hiermit erklärt DSC, dass das Gerät den grundlegenden Anforderungen sowie den weiteren maßgeblichen Bestimmungen der Richtlinie 1999/5/EC entspricht.

| NOTIZEN | <br> |
|---------|------|
|         | <br> |
|         | <br> |
|         | <br> |
|         | <br> |
|         | <br> |
|         |      |
|         | <br> |
|         | <br> |
|         | <br> |
|         | <br> |
|         |      |
|         | <br> |
|         | <br> |
|         | <br> |
|         |      |
|         |      |
|         | <br> |
|         | <br> |

| NOTIZEN | <br> |
|---------|------|
|         |      |
|         |      |
|         | <br> |
|         | <br> |
|         | <br> |
|         |      |
|         |      |
|         |      |
|         | <br> |
|         | <br> |
|         |      |
|         |      |
|         | <br> |
|         | <br> |
|         | <br> |
|         |      |
|         | <br> |
|         | <br> |
|         | <br> |
|         |      |
|         | <br> |
|         | <br> |
|         | <br> |
|         | <br> |
|         |      |
|         | <br> |
|         | <br> |
|         | <br> |
|         |      |